#### La gestione di dati territoriali con Quantum Gis

**BELLUNO 22 ottobre 2011** 

**Aquilino Chinazzi** 

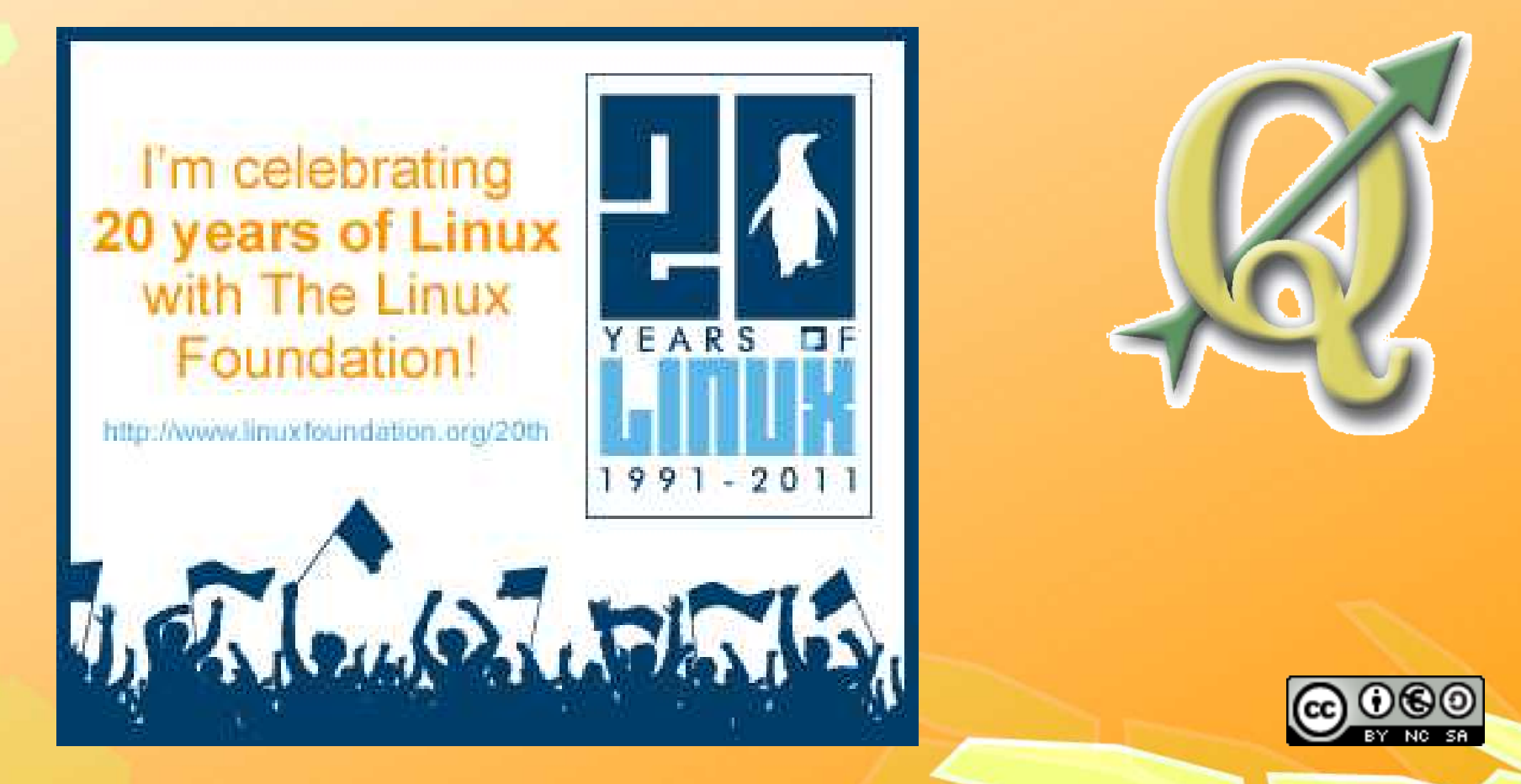

#### Cosa è un GIS

GIS è l'acronimo di Sistema Informativo Geografico (Geographical Information System), in italiano spesso anche chiamato Sistema Informativo Territoriale (SIT).

Si tratta di un sistema informatico in grado di produrre, gestire e analizzare dati spaziali associando a ciascun elemento geografico una o più informazioni.

Uno dei punti di forza del GIS, rispetto ad un qualsiasi strumento di rappresentazione, dei dati è quello di poter collocare esattamente nello spazio, secondo un preciso sistema di riferimento, il dato di cui si dispone.

Il sistema GIS risulta un valido supporto ai processi decisionali in svariati campi: ambiente, gestione del territorio, catasto, emergenza, protezione civile, statistica, agricoltura, conservazione, commercio.

## Perché dovrebbe interessare?

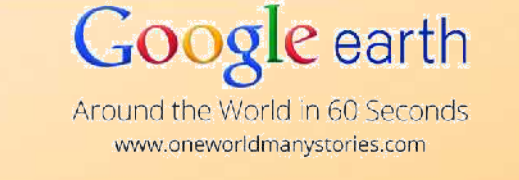

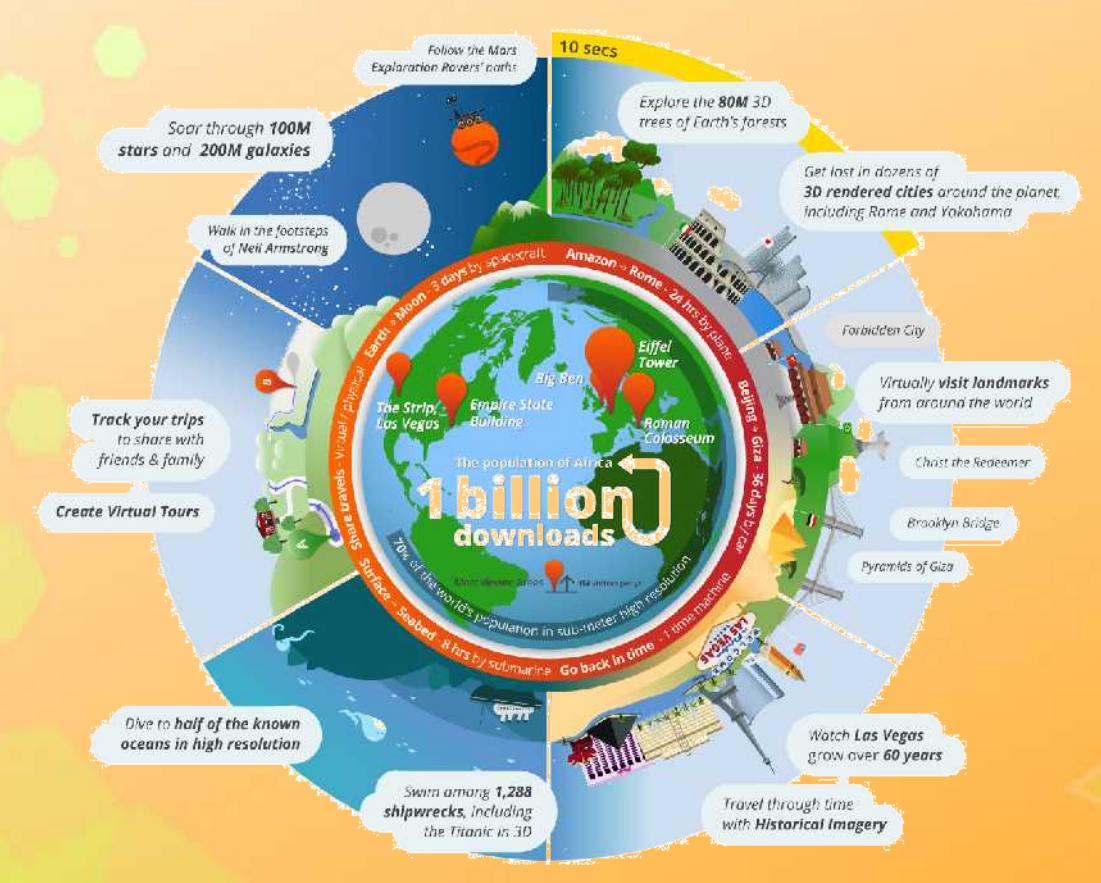

Perché anche se noi non sappiamo cos'è un sistema informativo territoriale (SIT),

i SIT descrivono noi, le nostre attività, le nostre proprietà e ci supporta in molte attività quotidiane.

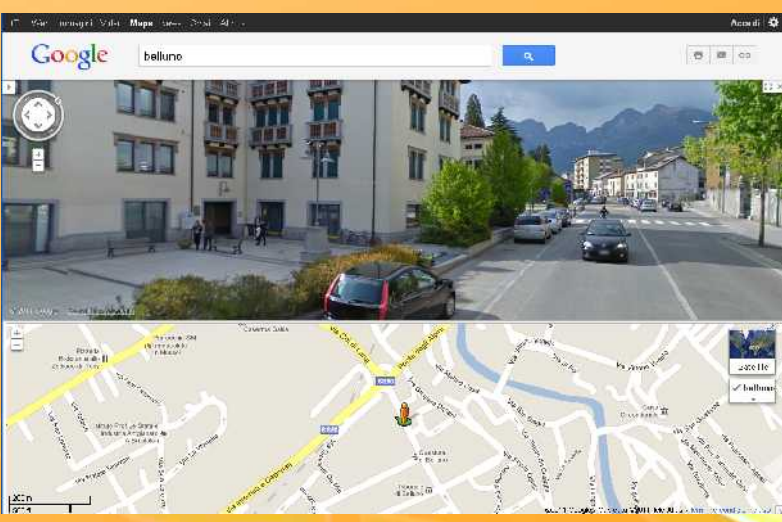

### I sistemi cartografici

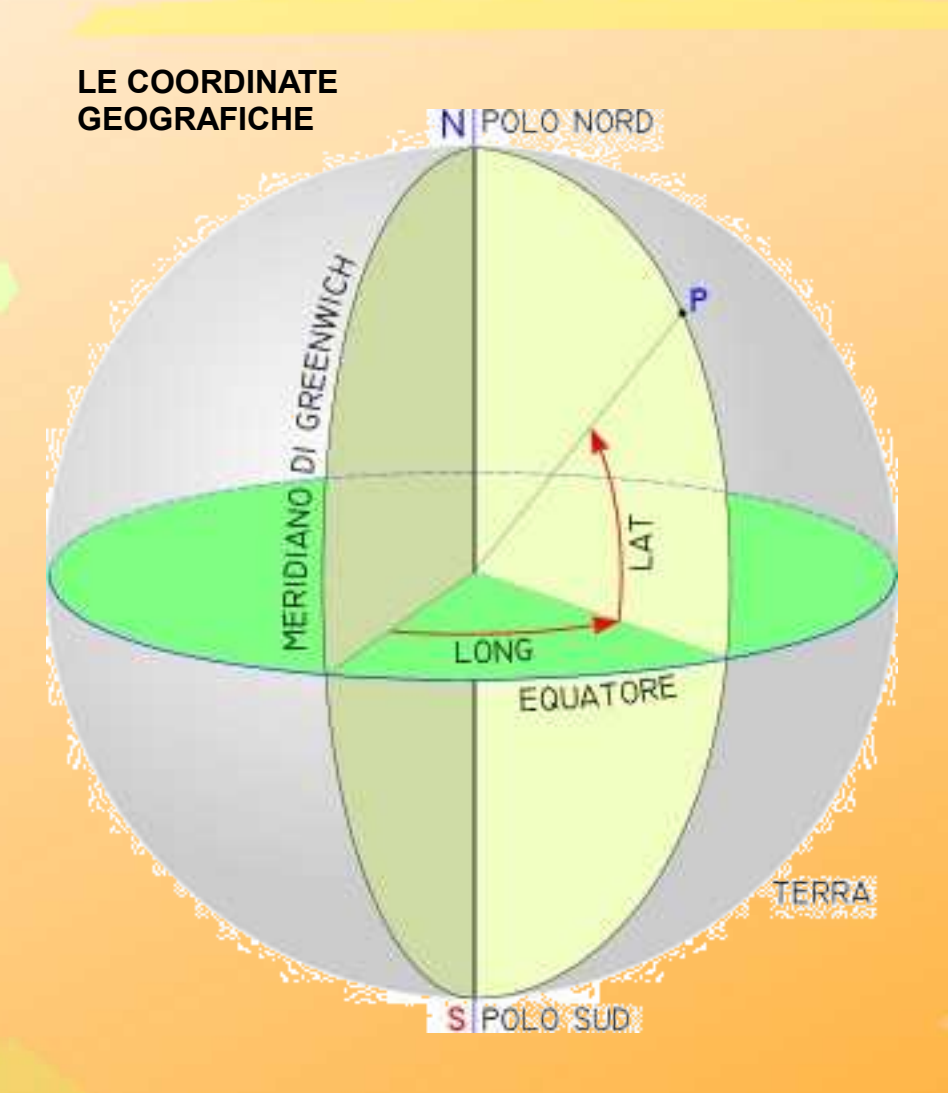

LE PROIEZIONI

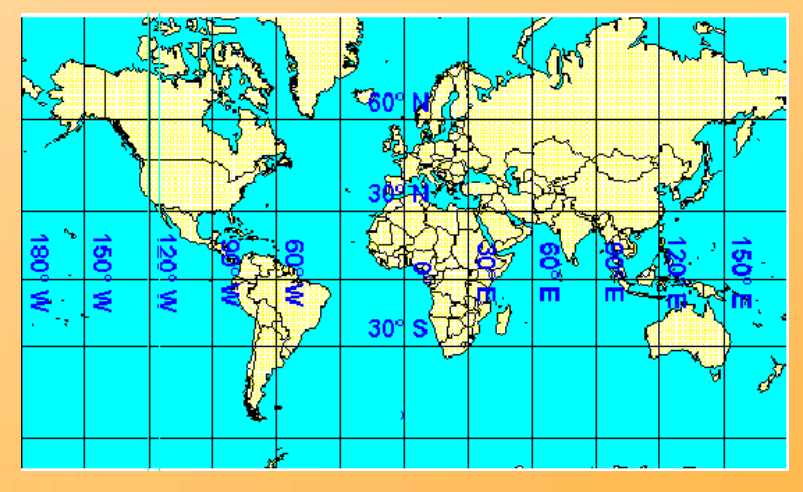

Sistemi in uso per Belluno:

- Monte Mario Italy zone 1 (Gauss Boaga fuso ovest);
- ED50-UTM32N
- **WGS84-UTM32N**

### l dati

#### I LIVELLI INFORMATIVI

#### RAPPRESENTAZIONE DEI DATI

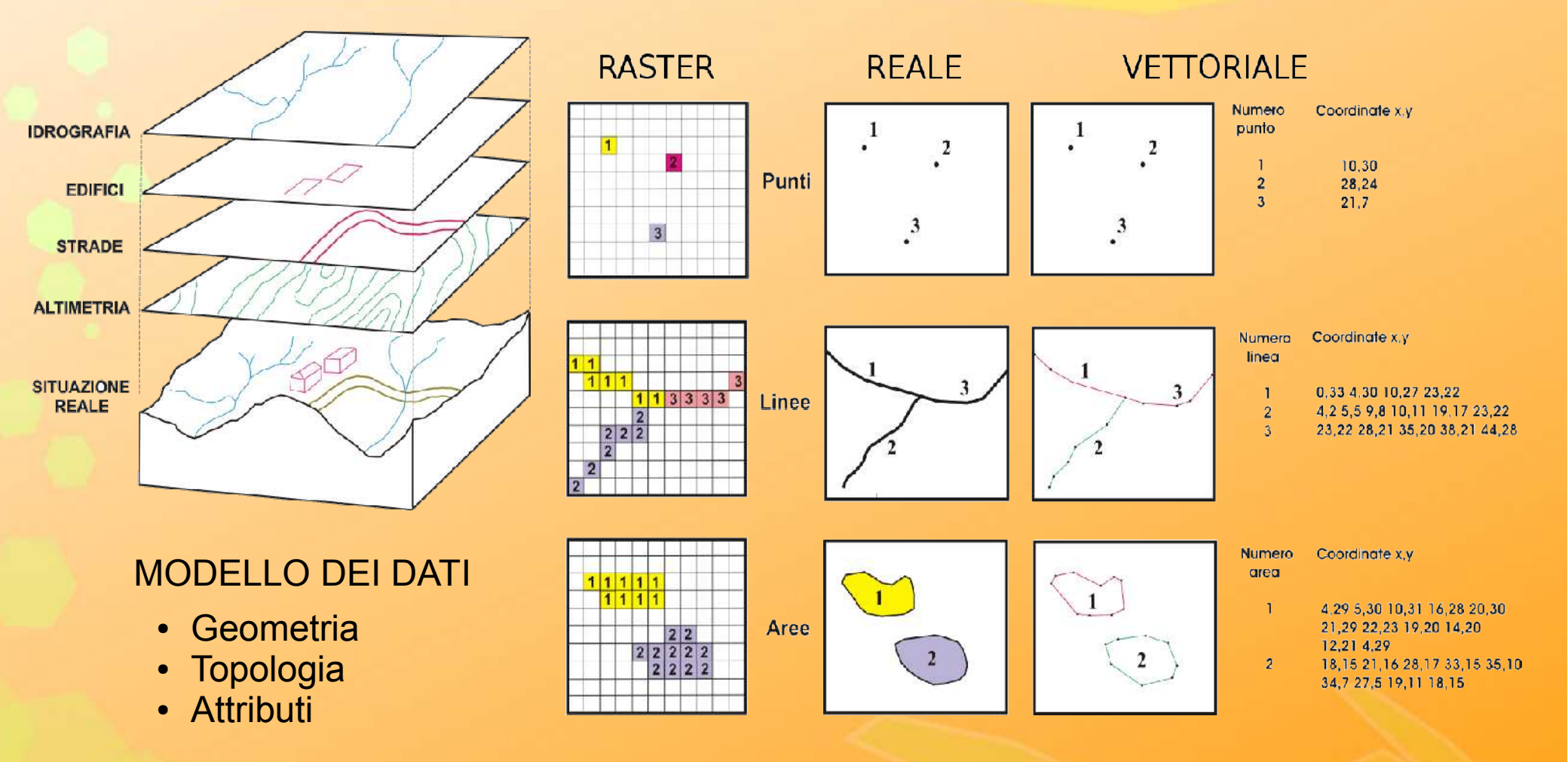

5

# Disponibilità di dati territoriali

| (seath                                                                                                    | Inst You - +                                                                     |
|----------------------------------------------------------------------------------------------------|----------------------------------------------------------------------------------|
|                                                                                                    |                                                                                  |
| Home CH Stame: News Pregetti Gruppi di Iavore : Becurrenti Eventi                                                                                                    | Censiment Contain                                                                |
|                                                                                                    | Ses 1                                                                            |
|                                                                                                    |                                                                                  |
| progetto i L'Associazione nasce per diffondere la cultura                                                                                                    | SACAL /                                                                          |
| Pubbliche Amninistrazioni a rendere liberi i dati                                                                                                    | Res Ch                                                                           |
| geografici è il nostro obiettivo primario.                                                                                                    | Store Star                                                                       |
| ariti, elasor sure i finne esorevine telenesal percetera i presa seren misorelper                                                                                                    | work ()                                                                          |
| Units out," July Lans of a constant of presentation where a factor of an other sector sector and<br>other sectors and the sector of the sector of the sector o | en h podolli nolar a dol'accor anono,<br>anoni a su poleciosta                   |
| 12                                                                                                    |                                                                                  |
| I progetti di OpenGeoData                                                                                                    | Collegati a OGD                                                                  |
| ◎ Sep 30 (15/15) 単原原                                                                                                    | Notices dat manda del VAS<br>Cartenne - se aporte Visterio 1, qui<br>constitue - |
| 1.3-x reserve Specific Sector Sector stations on an enderty assessment in an extension of the rests, sector<br>many sum addresses of                                                                                                    | Harlo del Kosonia digli Stali Dali                                               |
|                                                                                                    | dedecale all'Openitata e al                                                      |

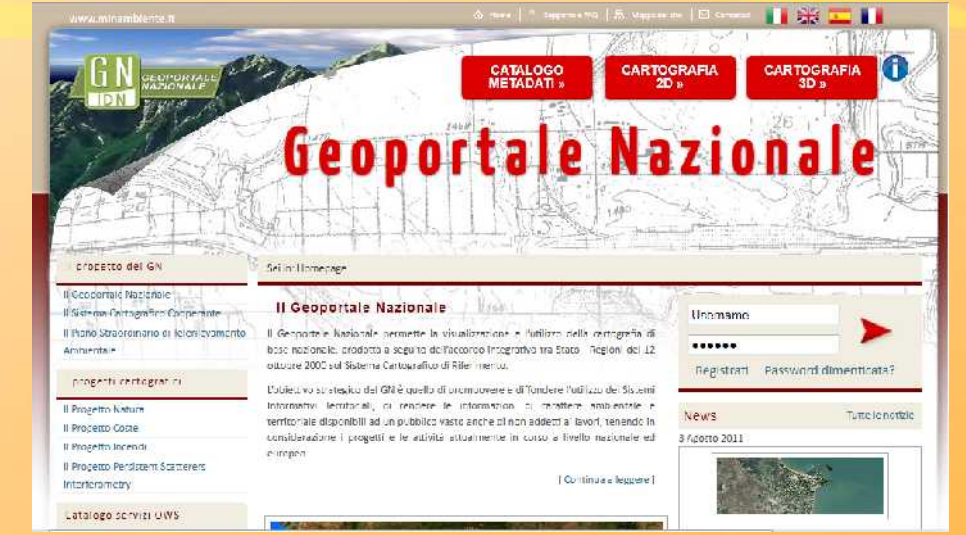

#### www.pcn.minambiente.it

#### www.opengeodata.it

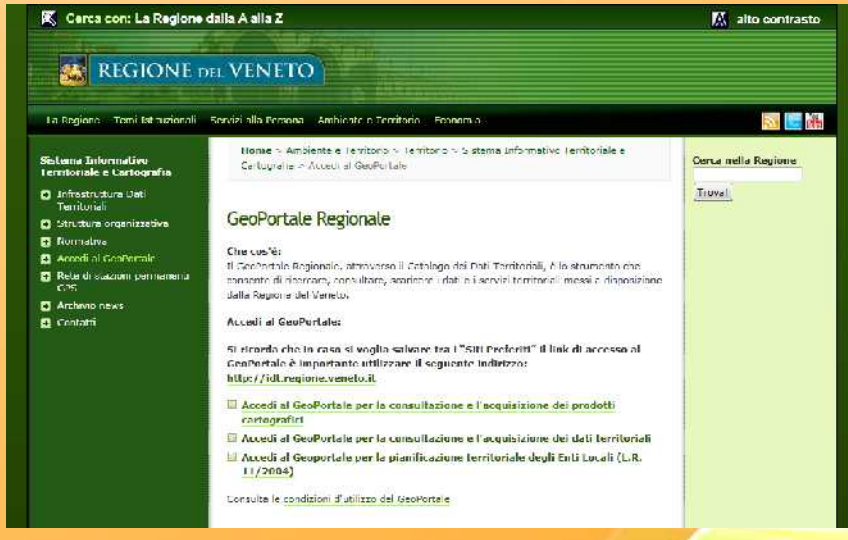

www.regione.veneto.it/Ambiente+e+Territorio/Territorio/Sistema+Informativo+Territoriale+e+Cartografia/

#### Dove trovare informazioni

# 📫 GFNSS.jt

Geospatial Free and Open Source Software

#### Navigazione

L'associazione

- Statuto
- Iscrizione
- Rinnovo iscrizione
- Organi associativi
- Comunicati
- O'Reilly User Group Program

- OSGeo Italiano
- > GFOSS DAY 2011

#### Home > L'associazione

#### OSGeo Italiano

GFOSS.it è il rappresentante ufficiale di OSGeo sul territorio di lingua Italiana.

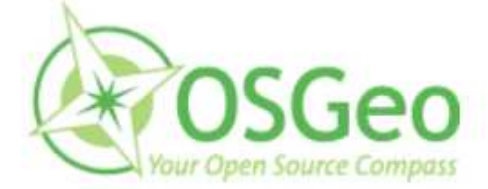

L'obiettivo di OSGeo è quello di incentivare l'uso dei progetti <u>OSGeo</u> promuovendo una forte collaborazione con gli attori a livello locale ed una diffusa presenza in diverse aree geografiche e linguistiche.

# Software per la gestione dei dati

#### I principali Desktop GIS liberi GRASS

#### Quantum GIS

gvSIG uDig OpenJUMP JGrass

I principali strumenti analitici GIS liberi GRASS R Sextante JGrass

I principali software liberi per il telerilevamento GRASS OSSIM

#### Geodatabase

Il principale database relazionale libero, con estensione geografica PostgreSQL PostGIS I software per realizzare webGIS e GeoServizi UMN MapServer GeoServer Geonetwork

#### Front ends a MapServer e GeoServer

p.mapper ka-map - http://ka-map.maptools.org Chameleon - http://chameleon.maptools.org OpenLayers - http://openlayers.org Mapbuilder - http://openlayers.org Mapbender - http://communitymapbuilder.org Mapbender - http://www.mapbender.org Cartoweb - http://www.cartoweb.org Fist - http://fist-mapping.org GisClient - http://www.gisclient.org MapFish - http://www.mapfish.org

#### Librerie condivise

GDAL/OGR http://www.gdal.org PROJ.4 http://www.remotesensing.org/proj GEOS http://geos.refractions.net Terralib http://www.terralib.org

### **Provare I software GIS**

( ) ک

http://live.osgeo.org/en/index.html

#### 👚 - C 🚼 - Google

#### 🗂 🛐 🔻 Google

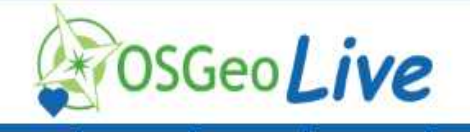

Home Contents Standards Download Contact Us Sponsors

English | Ελληνικά | Deutsch | Español | 日本語 | Polski

#### Welcome to OSGeo-Live 5.0

OSCeo-Live is a self-contained bootable DVD, USB thumb drive or Virtual Machine based on Xubuntu, that allows you to try a wide variety of open source geospatial software without installing anything. It is composed entirely of free software, allowing it to be freely distributed, duplicated and passed around.

It provides pre-configured applications for a range of geospatial use cases, including storage, publishing, viewing, analysis and manipulation of data. It also contains sample datasets and documentation.

To try out the applications, simply:

- 1. Insert DVD or USB thumb drive in computer or virtual machine.
- 2. Reboot computer. (verify boot device order if necessary)
- 3. Press "Enter" to startup & login.
- 4. Trial applications from the "Geospatial" menu.

Many applications are also provided with installers for Apple OSX and Microsoft Windows.

#### **Quick Starts**

- · Cetting started with the OSGeo-Live DVD
- Change language or keyboard type
- . Install OSCed-Live on your hard disk
- . Run OSCeo-Live in a Virtual Machine
- Create an OSCeo-Live bootable USB thumb drive

#### Presentation

A half hour presentation, highlighting all OSCeo-Live applications, is available as a video, along with source slides and script. Details at <u>http://live.osgeo.org/en/presentation.html</u>.

> English | Ελληνικό | Deutsch | Español | Β本語 | Polski Copyright & Disclaimer

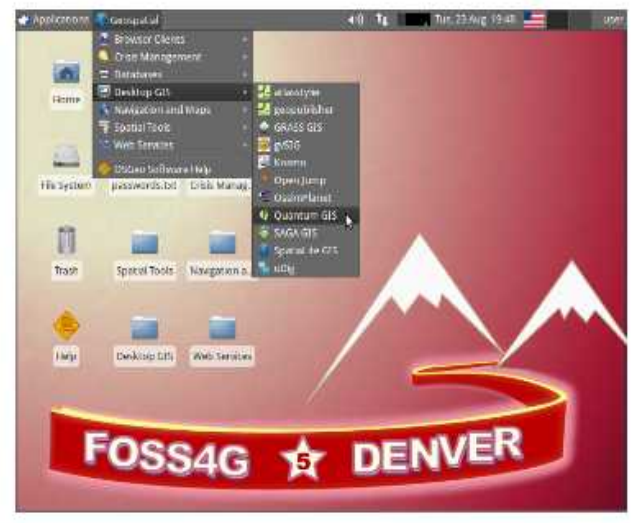

#### WWW.QGIS.ORG

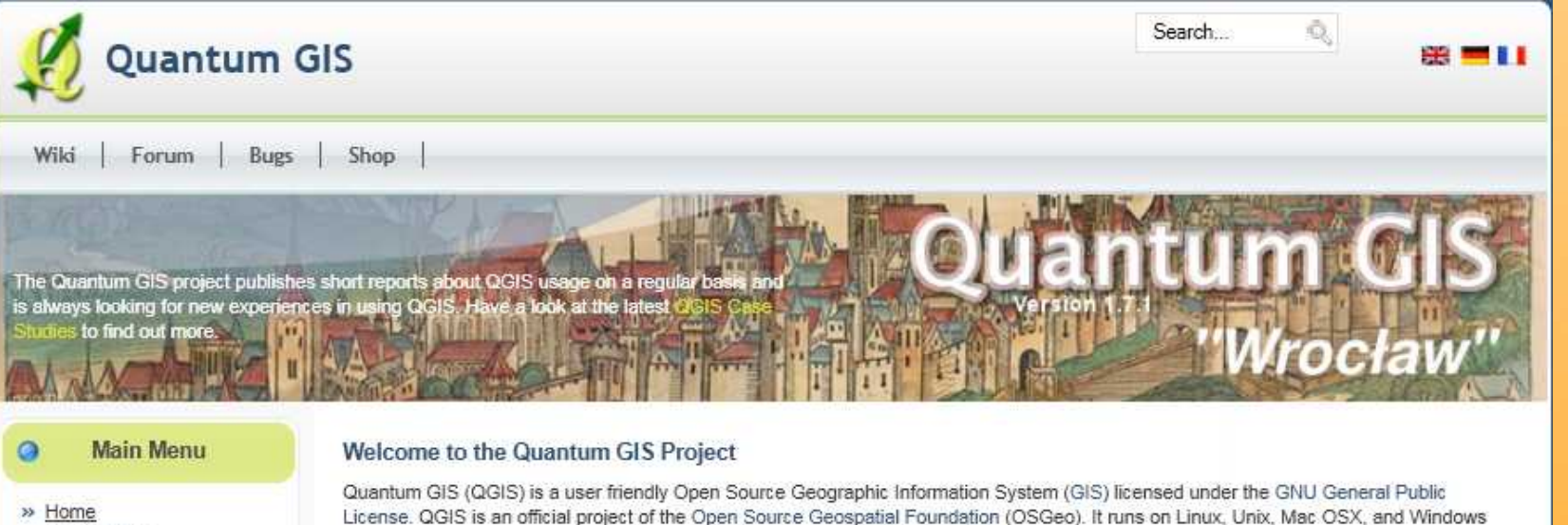

- » About QGIS
- » Community
- » Documentation
- » Download
- » Commercial Support
- » Developer Meetings
- » User Meetings
- » Sponsorship

Donate

0

» Advanced Search

and supports numerous vector, raster, and database formats and functionalities.

Our latest release is QGIS 1.7.1 - you can read the release annoucement here.

#### Learn more about QGIS

Quantum GIS provides a continously growing number of capabilities provided by core functions and plugins. You can visualize, manage, edit, analyse data, and compose printable maps. Get a first impression with some screenshots and a more detailed feature list.

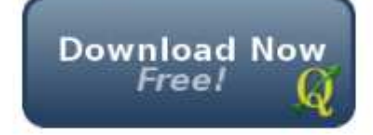

#### Support QGIS!

#### Want to learn even more?

Check the latest User Guide or learn how you can customize QGIS to fit your needs with our API Documentation and PyQGIS Cookbook.

#### п цезкюр біз ореп зоигсе

Sito web: www.qgis.org Wiki: wiki.qgis.org - Forum: forum.qgis.org

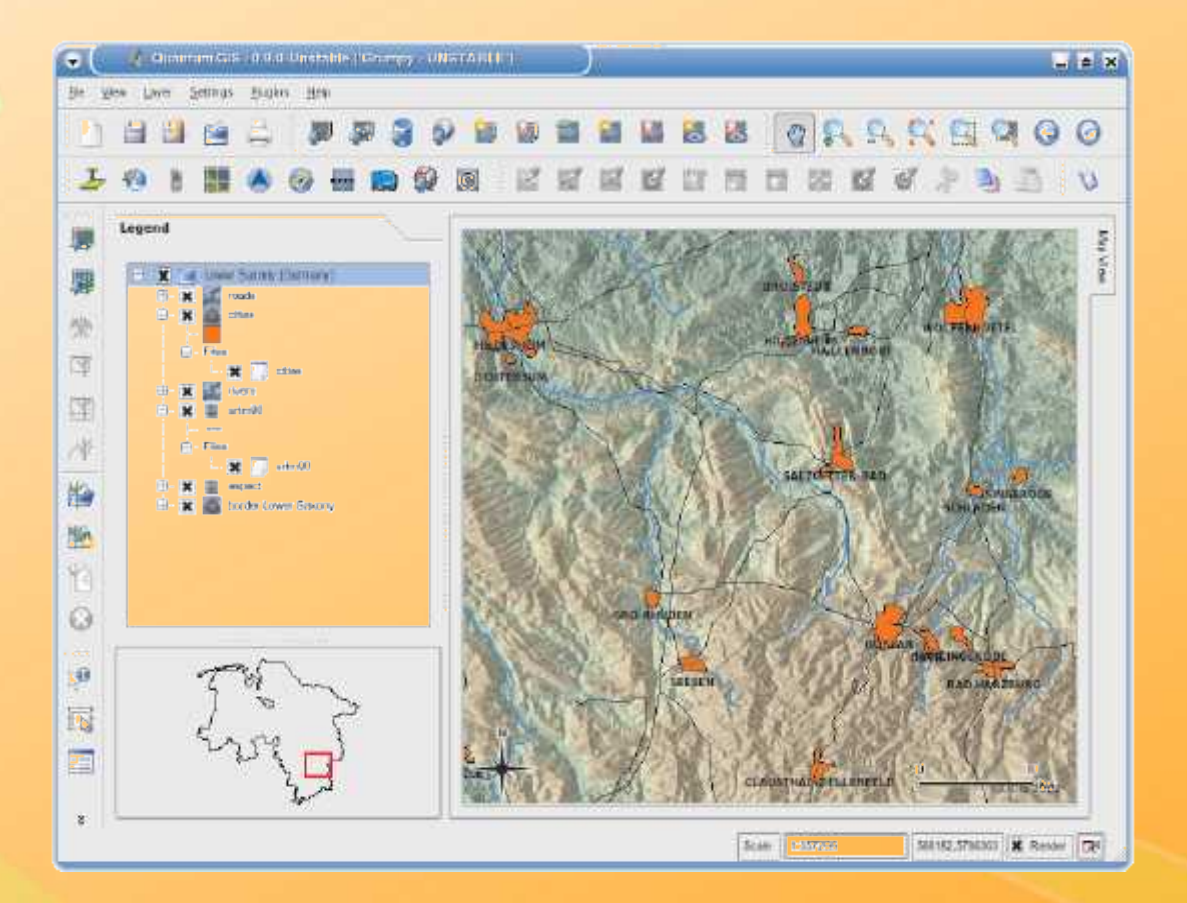

#### Multi-piattaforma

- GNU/Linux
- Unix
- Mac OS X
- Windows

#### Mappa della comunità

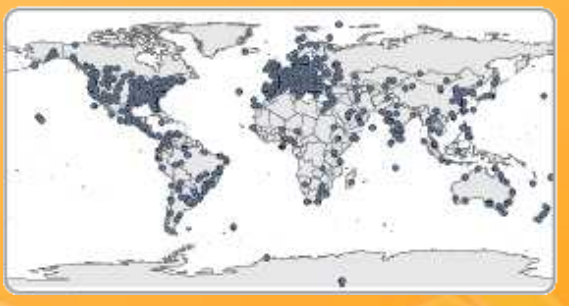

#### Con QGIS puoi...

- Visualizzare ed editare i tuoi dati in diversi formati: shapefile ESRI, vettori GRASS e strati in PostgreSQL/PostGIS.
- Visualizzare raster inclusi TIFF, ArcInfo grids, GRASS rasters...
- Creare plugin personalizzati usando Python o C++.
- Creare applicazioni GIS usando Python o C++ e le librerie base di QGIS.
- Stampare una mappa usando il compositore di mappa.

#### Importazione ed esportazione di dati

- Importare testo delimitato e visualizzarlo come vettoriale
- Scaricare e visualizzare tracks, routes e waypoints dal tuo GPS
- Importare strati OGC via WMS e WFS
- Creare strati in QGIS e caricarli su GPS
- Importare shapefiles in PostgreSQL/PostGIS

#### Funzioni base

- Supporto raster e vettoriali
- Integrazione con GRASS e PostGIS
- Architettura estensibile via "plugin"
- Strumenti di digitalizzazione
- Compositore di mappe
- Binding a linguaggio Python
- Supporto OGC (WMS, WFS)
- Mappa panoramica
- Segnalibri spaziali
- Identificazione e selezione elementi
- Visualizzazione ed editing attributi
- Etichette
- Ri-proiezione al volo

#### Plugins

- Importazione di testo
- openModeller
- Sovraimposizione di griglie
- Freccia del Nord
- Barra di scala
- Importazione shape in PostGIS
- Georeferenzazione raster
- Strumenti GPS
- GRASS
- WFS

#### QGIS è globale!

Con utenti e sviluppatori in tutto il mondo c'è sempre qualcuno con la risposta giusta alla tua domanda. Volontari hanno tradotto QGIS in 25 lingue incluse Inglese, Francese, Tedesco, Russo, Giapponese, Cinese, Svedese, Indonesiano, Slovacco, Italiano, Polacco e Portoghese! Altre lingue si aggiungono in modo regolare. In Italia è disponibile anche supporto professionale.

#### Help and support

QGIS è supportato da una comunità di utenti e sviluppatori entusiasti. Diverse mailing list molto attive e canali di chat via IRC forniscono rapido accesso ad aiuti e consigli tra utenti e sviluppatori. Anche supporto commerciale a QGIS è disponibile (visita il sito Web di Quantum GIS per dettagli). In italiano: www.gfoss.it Email: info@qgis.org Home Website: http://www.qgis.org Download Website: http://download.qgis.org Wiki Website: http://wiki.qgis.org Forum Website: http://forum.qgis.org IRC: #qgis on freenode.net

#### Quantum GIS 1.7.1 Wroclaw

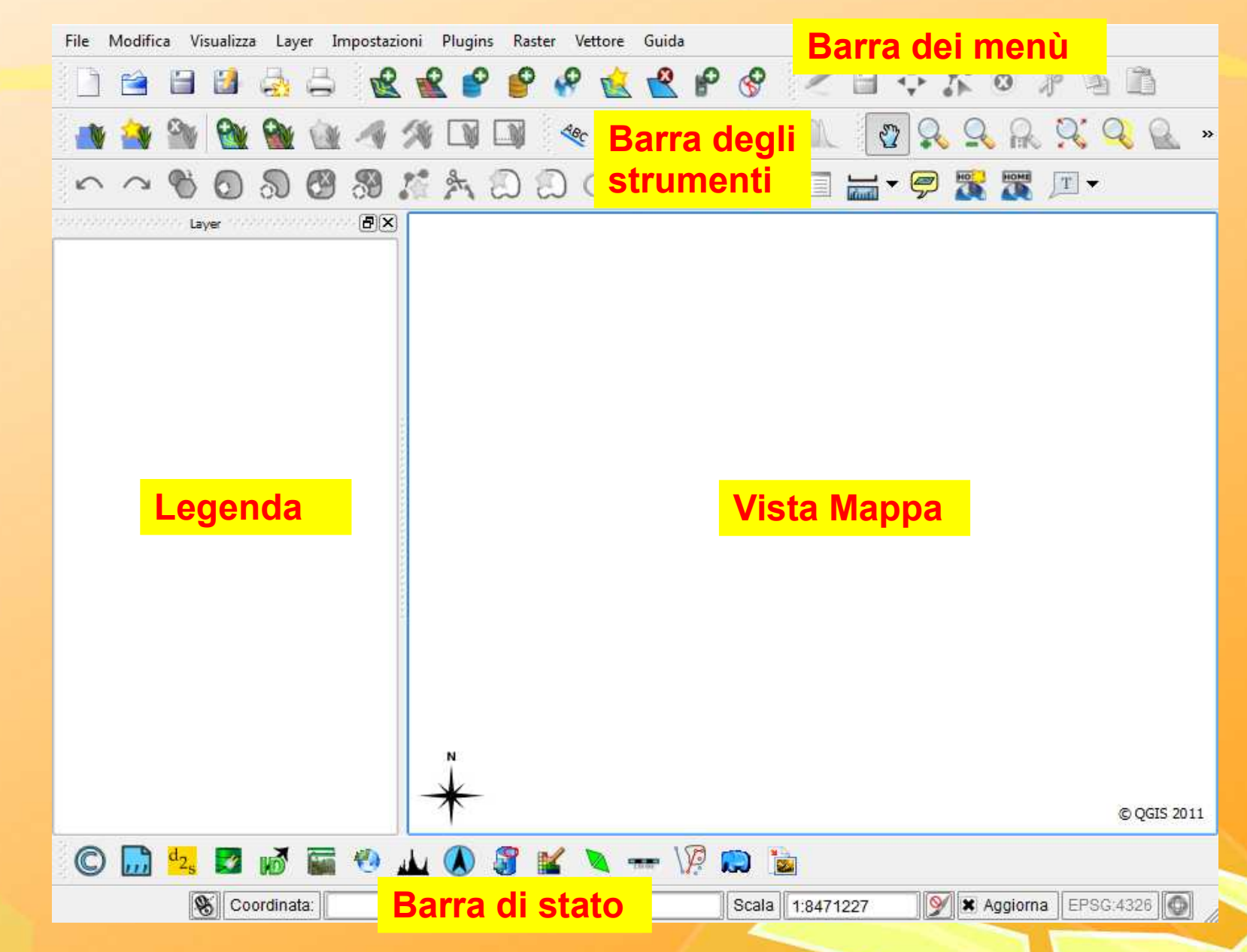

# Qgis – Il sistema di riferimento

| File Modifica Visualizza Layer Imposta | zioni Plugins Raster Vettore Guida<br>rietà progetto Ctrl+Shift+P 😤 🌮 🔗 🥖                                                        | ′⊟ ↔ 牀 ◎ ∦                          | · )                |
|----------------------------------------|----------------------------------------------------------------------------------------------------|-------------------------------------|--------------------|
| Gest 🔐 🎱 🥸 🔬 🕻 Gest                    | ore di stili<br>igura le scorciatoie                                                                                             | 2 <b>2 2 2</b>                      | 9. Q               |
| Layer Opz                              | 2 Proprietà del progetto                                                                                                    | rogabili Server WMS                 |                    |
|                                        | Abilita la riproiezione al volo                                                                                                  | ID dell'autorità ID                 |                    |
|                                        | Marca Allanda Marca                                                                                                    |                                     |                    |
|                                        | Minna / Nigeria Wid Belt                                                                                                    | EP30(20392 2123<br>ED56(36301 2133  |                    |
|                                        | Monte Mario (Rome) / Italy zone 1 (descented)                                                                                    | EP 50:20391 2122<br>EDSG-26501 2126 |                    |
|                                        | Monte Mario (Rome) / Italy zone 2 (deprecated)                                                                                   | EPSG-26592 2120                     |                    |
|                                        | Monte Mario / Italy zone 1                                                                                                    | EPSG-3003 968                       |                    |
|                                        | Monte Mario / Italy zone 2                                                                                                    | EPSG:3004 969                       |                    |
|                                        | Montserrat 1958 / British West Indies Grid                                                                                       | EPSG:2004 5                         |                    |
|                                        | Moorea 1987 - UTM fuseau 6 Sud                                                                                                   | IGNE:MOOREA87 10098                 | -                  |
|                                        | NAD Michigan / Michigan East                                                                                                    | EPSG:26801 2215                     | 8                  |
|                                        | [ [ ] ]                                                                                                    |                                     | <u> </u>           |
|                                        | +proj=tmerc +lat_0=0 +lon_0=9 +k=0.9996 +x_0=1500000 +y_0=0<br>+towgs84=-104.1,-49.1,-9.9,0.971,-2.917,0.714,-11.68 +units=m +nc | +elips=inti<br>o_defs               | -                  |
|                                        | Cerca<br>Autorità Tutto 💌 Cerca ID 💌                                                                                             | Nascondi i SR sco                   | onsigliati<br>rova |
|                                        | Sistemi di riferimento usati di recente                                                                                          |                                     |                    |
|                                        | Sistema di Riferimento                                                                                                    | ID dell'autorità ID                 |                    |
|                                        | ETRS89 / UTM zone 32N                                                                                                    | EPSG:25832 2105                     |                    |
|                                        | Monte Mario / Italy zone 1                                                                                                    | EPSG:3003 968                       |                    |
|                                        | WGS 84 / UTM zone 32N<br>WGS 84                                                                                                  | EPSG:32632 3116<br>EPSG:4326 3452   |                    |
| © 🔜 🔩 🖬 🕷 🖬 🧐                          | ОК                                                                                                    | Cancel Apply                        | Help               |
| S Coordinata:                          | -2.02,10.13 Scala 1:18537047                                                                                                    | Maggiorna EPSG                      | 4326               |

# Qgis – Il progetto

| File Modifica Visualizza Layer Impostazioni Plugins                                                | Raster Vettore Guida                                  |
|----------------------------------------------------------------------------------------------------|-------------------------------------------------------|
| Nuovo progetto         Ctrl+N           ≧ Apri progetto         Ctrl+O                             | 🔮 😵 🕍 😤 🤗 🖉 🗎 ↔ 🟌 © 🧦 🦄 »                             |
| Apri progetti recenti                                                                              |                                                       |
| 🎽 Salva progetto con nome Ctrl+Shift+S 🃉 🤇                                                         | N N C IV 🔊 🗞 💷 🔚 🍟 🌋 🌋 🕮 -                            |
| 🔒 Salva come îmmagine                                                                              |                                                       |
| <ul> <li>Nuova composizione di stampa Ctrl+P</li> <li>Gestore di stampe</li> <li>Stampe</li> </ul> |                                                       |
| Esci Ctrl+Q                                                                                        |                                                       |
| Salva come: File QGis (                                                                            | (*.qgs)                                               |
| *                                                                                                  | © QGIS 2011                                           |
| C 🔜 🔩 🖬 🕷 🖬 🧐 🔟 🐧                                                                                  | 🧊 💕 🔪 🛲 🐙 💭 遠                                         |
| S Coordinata:                                                                                      | -1.142,0.535 Scala 1:1797678 💓 🕱 Aggiorna EPSG:3003 💿 |

# Qgis – Aggiunta di un Vettoriale

| Layer                 | Aggiungi vettore       Ctrl+Shift+V         Aggiungi raster       Ctrl+Shift+R         Aggiungi vettore PostGIS       Ctrl+Shift+D         Aggiungi un layer SpatiaLite       Ctrl+Shift+L         Aggiungi layer WMS       Ctrl+Shift+W         Aggiungi layer testo delimitato       Aggiungi layer Oracle GeoRaster         Aggiungi layer WFS       Too aorgente |                                                                                                    |
|-----------------------|----------------------------------------------------------------------------------------------------|----------------------------------------------------------------------------------------------------|
|                       | Codifica Series Sorgente Set di data Codifica Series Sorgente Set di data Codifica Salva con nome<br>Salva la selezione come vettore<br>Elimina layer Ctrl+<br>Imposta SR del/i layer Ctrl+<br>Imposta SR progetto dal layer Proprietà<br>Ouerv                                                                                                    | tem                                                                                                    |
|                       | Etichettatura     Aggiungi alla panoramica     Aggiungi tutto alla panoramica     Aggiungi tutto dalla panoramica     Mostra tutti i layer     Ctrl+     Nascondi tutti i layer                                                                                                    | 30/05/2005 15:34         File SHP         13 KB           30/05/2005 15:34         File SHP         545 KB           shp         30/05/2005 15:34         File SHP         2,045 KB           shp         30/05/2005 15:34         File SHP         2,045 KB           shp         30/05/2005 15:34         File SHP         12,89 KB           shp         30/05/2005 15:34         File SHP         12,89 KB           shp         30/05/2005 15:34         File SHP         12,80           shp         30/05/2005 15:34         File SHP         12,80           shp         30/05/2005 15:34         File SHP         12,80           shp         30/05/2005 15:34         File SHP         13,80           shp         30/05/2005 15:34         File SHP         13,80           shp         30/05/2005 15:34         File SHP         4,80 |
| © 🛄 d <sub>2s</sub> 🛃 |                                                                                                    | Nome file FABBRIC.shp • [ESR] shapefile [OGR] (* shp * Sh • Apri Annulla                                                                                                    |

# Qgis – Aggiunta di un Vettoriale

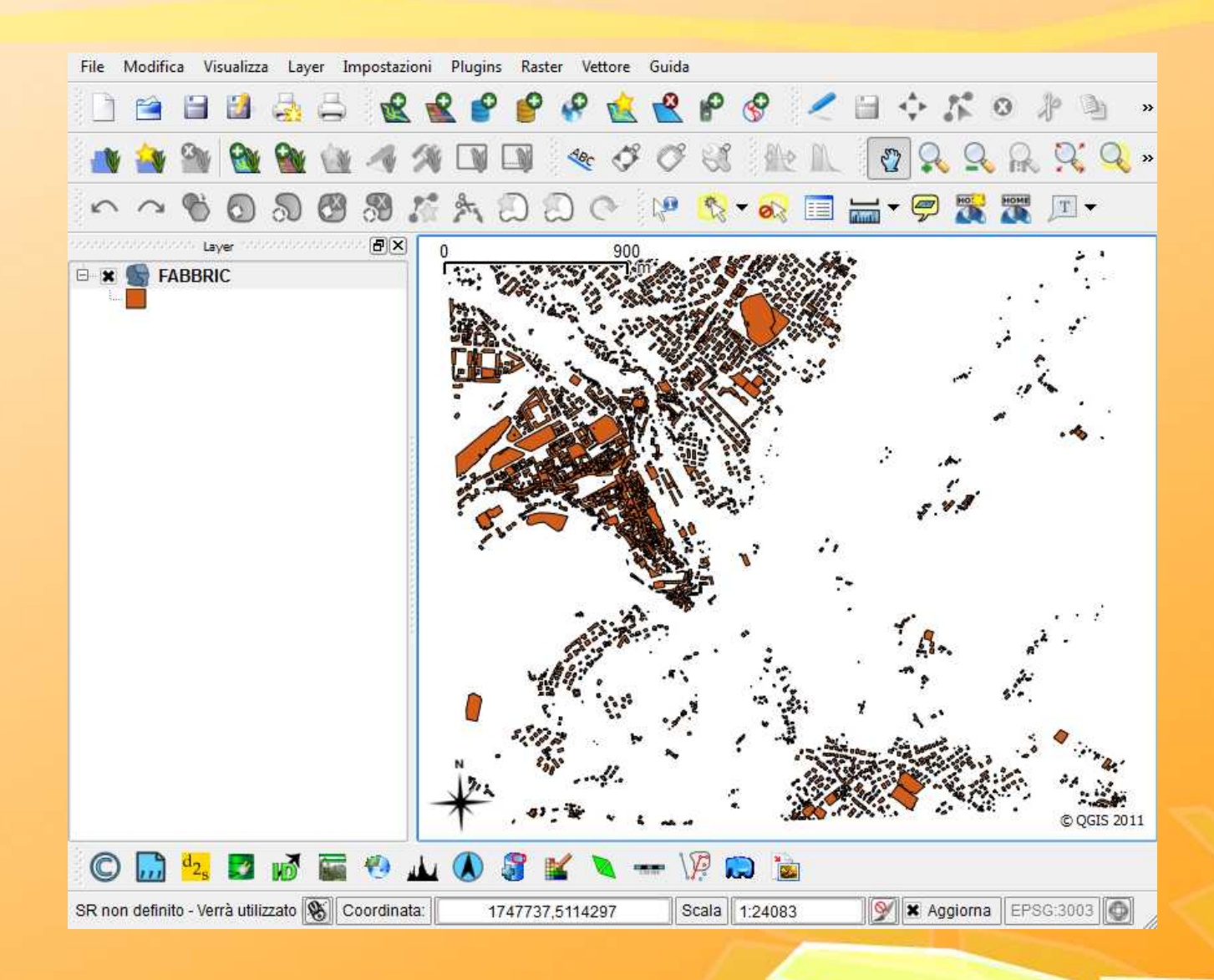

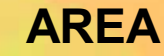

# Qgis – Aggiunta di un Vettoriale

|     | NUMERO 🗸                                                                              | NUME_E_S | DESCRZ           | LIVCOD | COD_FACC | ATT_FACC  | DATA_CRE |          |
|-----|---------------------------------------------------------------------------------------|----------|------------------|--------|----------|-----------|----------|----------|
| 39  | 18684                                                                                 | 063071   | rudere o edifici | 0108   | AL200    | NULL      | 2003430  | )        |
| 40  | 18685                                                                                 | 063071   | rudere o edifici | 0108   | AL200    | NULL      | 2003430  | ו        |
| 41  | 18686                                                                                 | 063071   | rudere o edifici | 0108   | AL200    | NULL      | 2003430  | )        |
| 42  | 18687                                                                                 | 063071   | gradinata        | 0113   | AQ150    | NULL      | 2003430  | <u>ר</u> |
| 43  | 18688                                                                                 | 063071   | rudere o edifici | 0108   | AL200    | NULL      | 2003430  | )        |
| 44  | 18689                                                                                 | 063071   | edificio civile  | 0101   | AL015    | USE044    | 2003430  | ד        |
| 45  | 18690                                                                                 | 063071   | edificio civile  | 0101   | AL015    | USE044    | 2003430  | )        |
| 46  | 18691                                                                                 | 063071   | edificio civile  | 0101   | AL015    | USE044    | 2003430  | ד        |
| 47  | 18692                                                                                 | 063071   | rudere o edifici | 0108   | AL200    | NULL      | 2003430  | )        |
| 48  | 18693                                                                                 | 063071   | rudere o edifici | 0108 😽 | AL200    | NULL      | 2003430  | ד        |
| 49  | 18694                                                                                 | 063071   | manufatti vari   | 0121   | AL015    | BFC999    | 2003430  | л_       |
| 50  | 18695                                                                                 | 063071   | manufatti vari   | 0121   | AL015    | BFC999    | 2003430  | л÷       |
| ◂   |                                                                                       |          |                  | l      | 1        |           | •        | •        |
|     | II II III                                                                             | Q 🖊 💿    |                  | Cerca  |          | in NUMERO | ▼ Cerca  | •        |
| Mos | Mostra solo i selezionati Cerca solo i selezionati 🗶 Maiusc/minusc Ricerca avanzata ? |          |                  |        |          |           |          |          |

#### **TABELLA ATTRIBUTI**

| File Modifica Visualizza | Layer       Impostazioni       Plugins       Raster       Vettor         Nuovo       Aggiungi vettore       Ctrl+ Shi         Aggiungi raster       Ctrl+ Shi         Aggiungi vettore PostGIS       Ctrl+ Shi         Aggiungi un layer SpatiaLite       Ctrl+ Shi         Aggiungi layer WMS       Ctrl+ Shi         Aggiungi layer testo delimitato       Si Aggiungi layer Oracle GeoRaster | tr+V<br>t+R<br>ft+V<br>t+R<br>ft+D<br>ft+L<br>ft+L<br>ft+W<br>Apre un raster supportato da GDAL<br>(Construction of the construction of the cons |
|--------------------------|----------------------------------------------------------------------------------------------------|----------------------------------------------------------------------------------------------------|
|                          | <ul> <li>Aggiungi layer WFS</li> <li>Apri tabella attributi</li> <li>Salva modifiche</li> <li>Modifica</li> <li>Salva con nome</li> <li>Salva la selezione come vettore</li> <li>Elimina layer Ctrl+D</li> <li>Imposta SR del/i layer Ctrl+Sh</li> <li>Imposta SR progetto dal layer</li> </ul>                                                                                                 | Organizza •         Nuova cartella         III •         III • <thiii th="" •<="">         IIII •         III •<!--</th--></thiii>                                                                                                    |
|                          | Proprieta<br>Query<br>Etichettatura<br>Aggiungi alla panoramica<br>Aggiungi tutto alla panoramica<br>Rimuovi tutto dalla panoramica<br>Mostra tutti i layer<br>Ctrl+Shi<br>Nascondi tutti i layer<br>Ctrl+Shi                                                                                                    | Nome file: CTRR_063070.1# • [GDAL] Tutti ifiles (*) (*.*) •<br>Apri Annulla<br>ft+O<br>ift+U<br>ift+H © QGIS 2011                                                                                                    |
| © 🔜 🔩 💟                  | V Coordinata: -1.194,0.338                                                                                                    | ♦ 400 L011       Image: Scala     1:16   M Aggiorna EPSG:3003                                                                                                    |

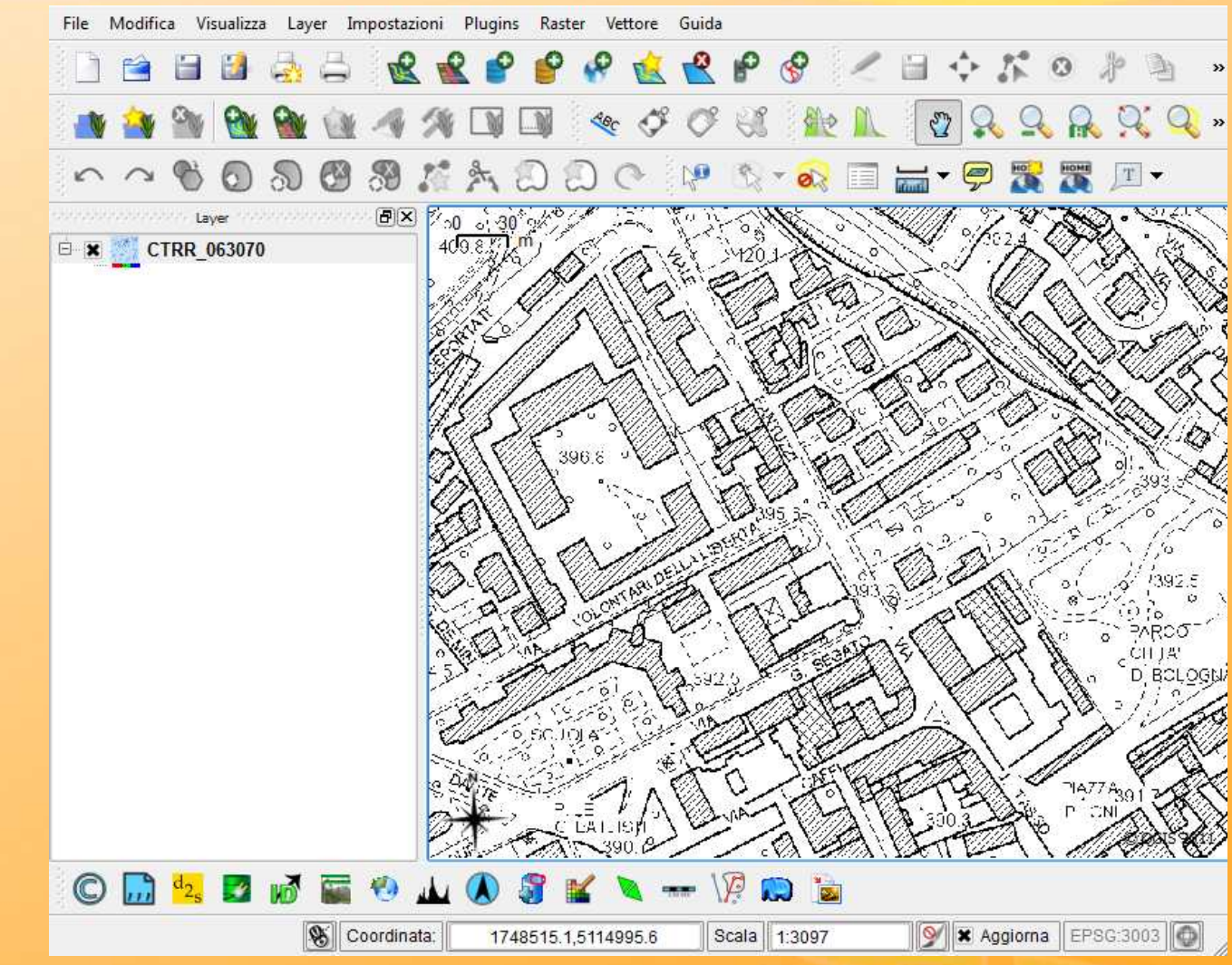

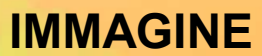

| File Modifica Visualizza | Layer       Impostazioni       Plugins       Raster       Vet         Nuovo       Aggiungi vettore       Ctrl+Sh         Aggiungi raster       Ctrl+Sh         Aggiungi vettore PostGIS       Ctrl+Sh         Aggiungi un layer SpatiaLite       Ctrl+Sh         Aggiungi layer WMS       Ctrl+Sh         Aggiungi layer VMS       Ctrl+Sh         Aggiungi layer Oracle GeoRaster       Saggiungi layer Oracle GeoRaster | ore Guida<br>ft+V<br>R+R<br>ft+D<br>ft+L<br>ft+L<br>ft+W<br>Apre un raster supportato da GDAL<br>()<br>()<br>()<br>()<br>()<br>()<br>()<br>()<br>()<br>()                                                                                                    |
|--------------------------|----------------------------------------------------------------------------------------------------|----------------------------------------------------------------------------------------------------|
|                          | <ul> <li>Aggiungi layer WFS</li> <li>Apri tabella attributi</li> <li>Salva modifiche</li> <li>Modifica</li> <li>Salva con nome</li> <li>Salva la selezione come vettore</li> <li>Elimina layer Ctrl+D</li> <li>Imposta SR del/i layer Ctrl+SF</li> <li>Imposta SR progetto dal layer</li> <li>Proprietà</li> <li>Query</li> </ul>                                                                                         | Organizza •         Nuova cartella         Image: Construction of the construction of the construction of |
| © 🔐 d2, 🜌                | <ul> <li>Etichettatura</li> <li>Aggiungi alla panoramica</li> <li>Aggiungi tutto alla panoramica</li> <li>Rimuovi tutto dalla panoramica</li> <li>Mostra tutti i layer</li> <li>Ctrl+Sh</li> <li>Nascondi tutti i layer</li> <li>Ctrl+Sh</li> </ul>                                                                                                    | ft+0<br>ft+U<br>ft+H<br>© QGIS 2011                                                                                                    |

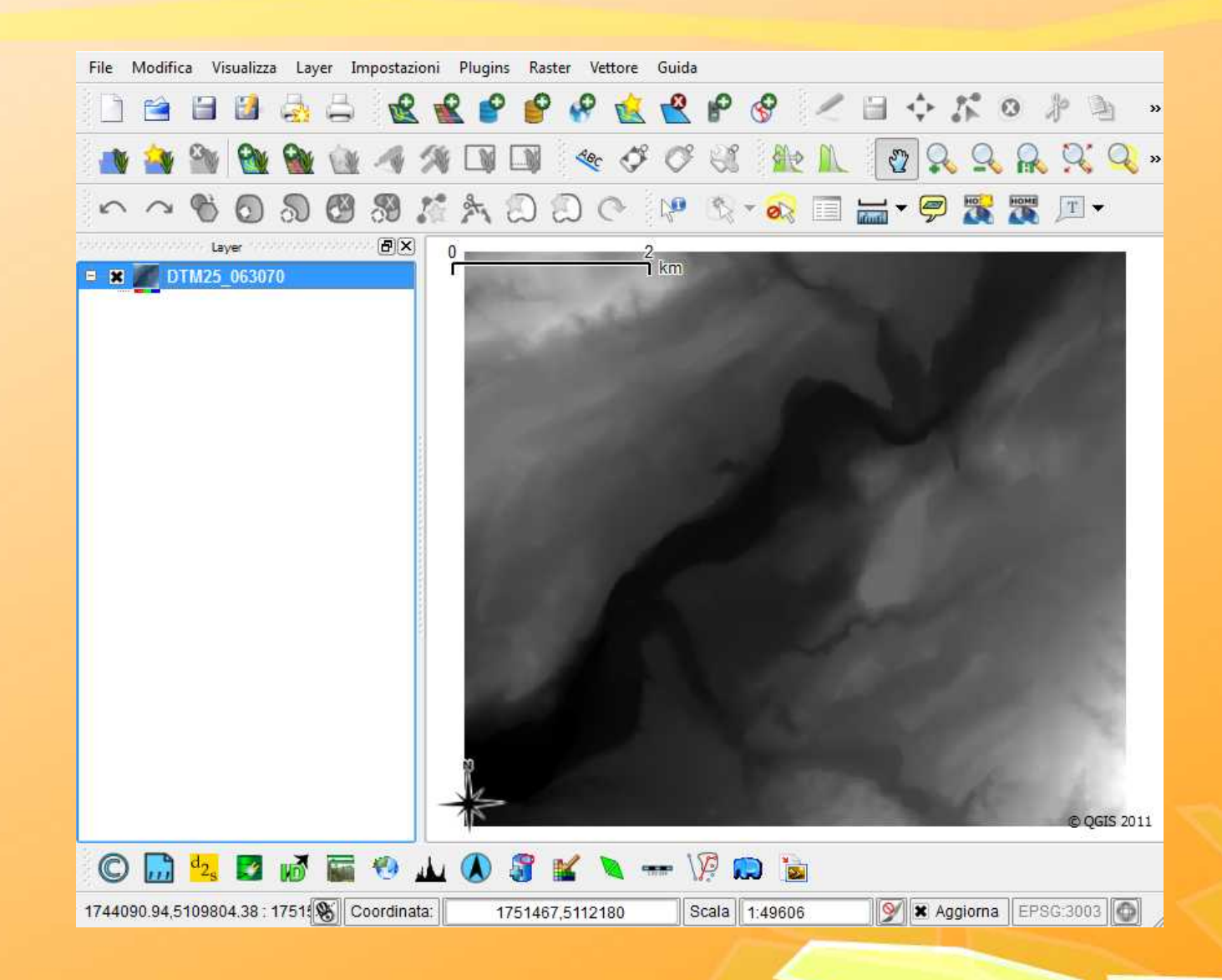

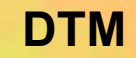

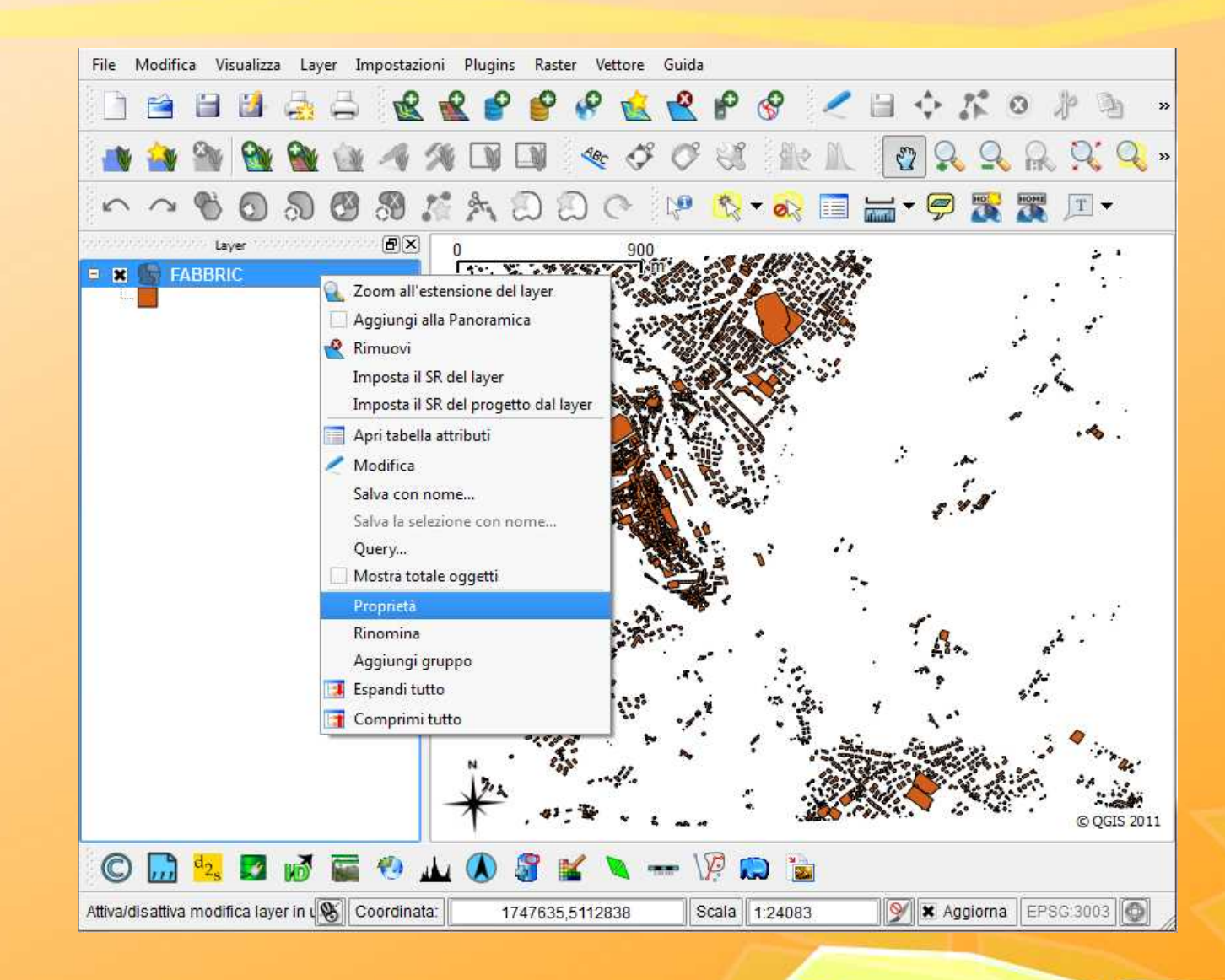

|            |               |            |    | Livelli simbolo | Vecchia simbolog   |
|------------|---------------|------------|----|-----------------|--------------------|
| -          | Inità         | Millimetri | •  |                 |                    |
| 1          | rasparenza 0% | 0          |    |                 |                    |
|            | olore         | 📒 Cambia   |    |                 |                    |
| ५ Cambia   |               |            | Av | anzato 🔹        | 🕀 Salva come stile |
| li salvati |               |            |    |                 | Gestore di stili   |
|            |               |            |    |                 |                    |
|            |               |            |    |                 |                    |

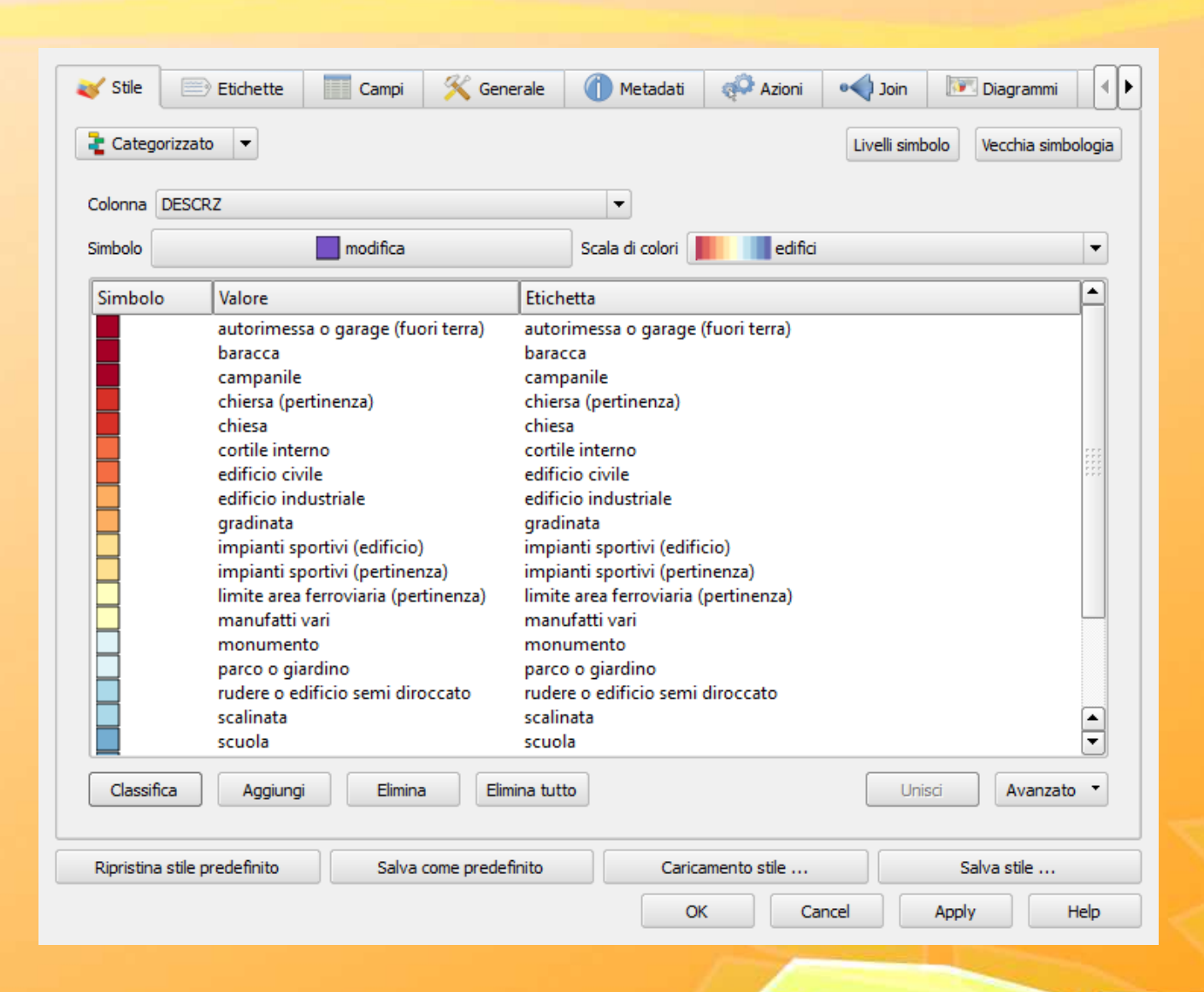

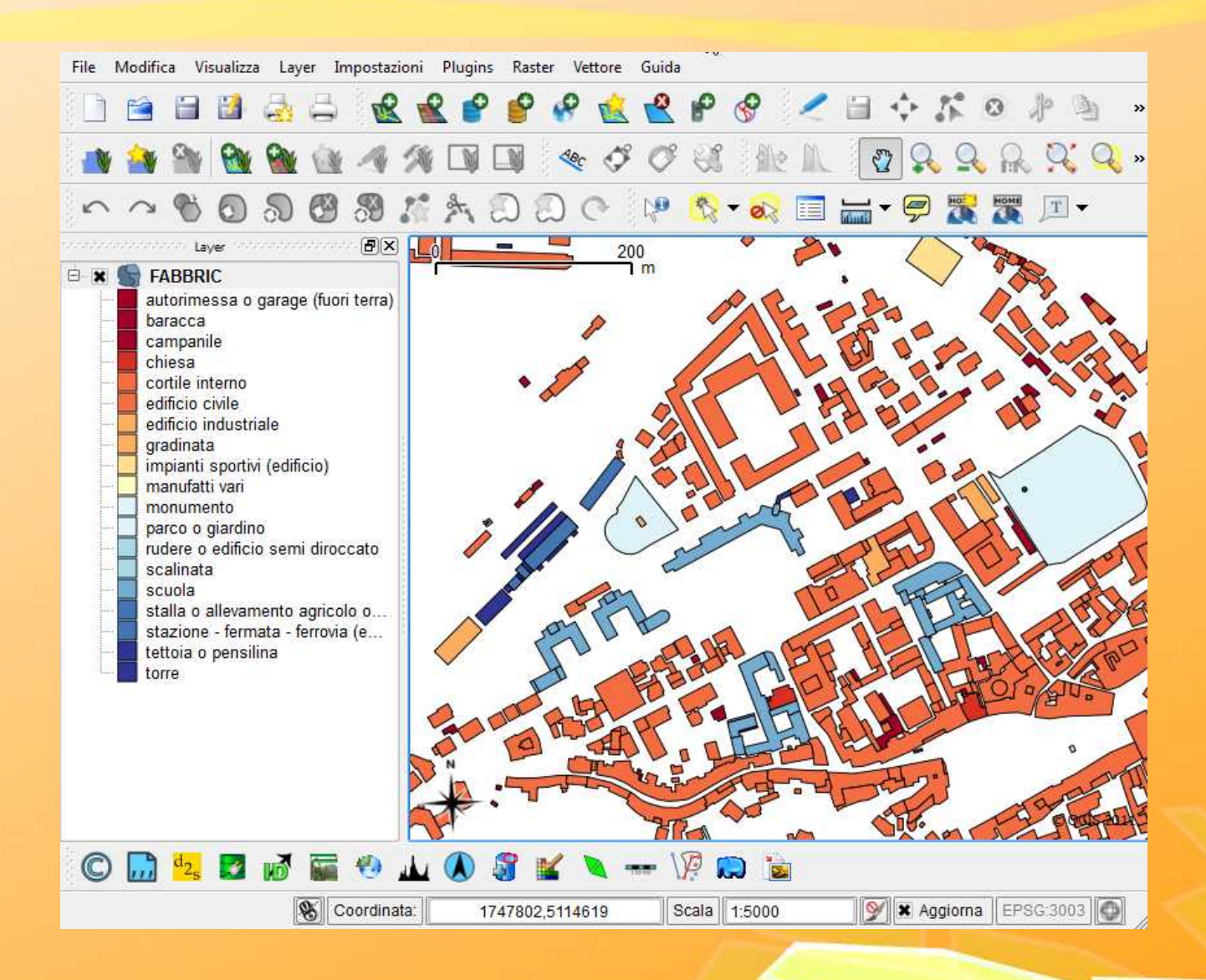

| File Modifica Visualiz                                                                                                    | za Layer Impostazioni Plugins Raster Vettore Guida                                                                                                    |
|----------------------------------------------------------------------------------------------------|----------------------------------------------------------------------------------------------------|
| 1 🖻 🗎 👪                                                                                                    |                                                                                                    |
| 🎒 🎒 🚳                                                                                                    | 1 💁 💁 🐗 🕼 🗊 💷 👒 🍼 🕫 🕼 🛝 🖉 🗛 🔍 🍳 »                                                                                                    |
| $\sim \sim \% \bigcirc$                                                                                                    | ) 🔊 🚱 🖏 🎢 🏷 💭 🔿 🕐 📴 🏷 - 🗞 📰 🔚 - 🗭 🐹 🗷 💷 -                                                                                                    |
| Eayer<br>■ ★ ★ FABBRIC<br>autorimessau<br>baracca<br>campanile<br>chiesa<br>cortile inter<br>edificio civil<br>edificio indu<br>gradinata<br>impianti spo<br>manufatti va<br>monumento<br>parco o gia<br>rudere o ed<br>scalinata<br>scuola<br>stalla o alle<br>stazione - fi<br>tettoia o pe<br>tarze | Quo       m         Quo       m         Informazioni sui risultati       m         Geometria       Valore         □       0         FABBRIC       m         □       NUMERO         □       NUMERO         □       NUMERO         □       NUMERO         □       NUMERO         □       NUMERO         □       NUMERO         □       COD_LOT         □       COD_LOT         □       DATA_CRE         □       DATA_CRE         □       DATA_MOD 0         □       DESCRZ         □       FLG_CONT         □       FUS ORIG         □       LIVCOD         □       NOME                                                                                                    |
|                                                                                                    | NUMERO       18817         NUME_E_S       063071         ORIGINE       PERIMETR         QUOTABAS       393.8         OHOTACOI       Close         Help       No.         Close       Help         100       100         100       100         100       100         100       100         100       100         100       100         100       100         100       100         100       100         100       100         100       100         100       100         100       100         100       100         100       100         100       100         100       100         100       100         100       100         100       100         100       100         100       100         100       100         100       100         100       100         100       100         100       100         100       100 |

# Qgis – Aggiunta delle etichette

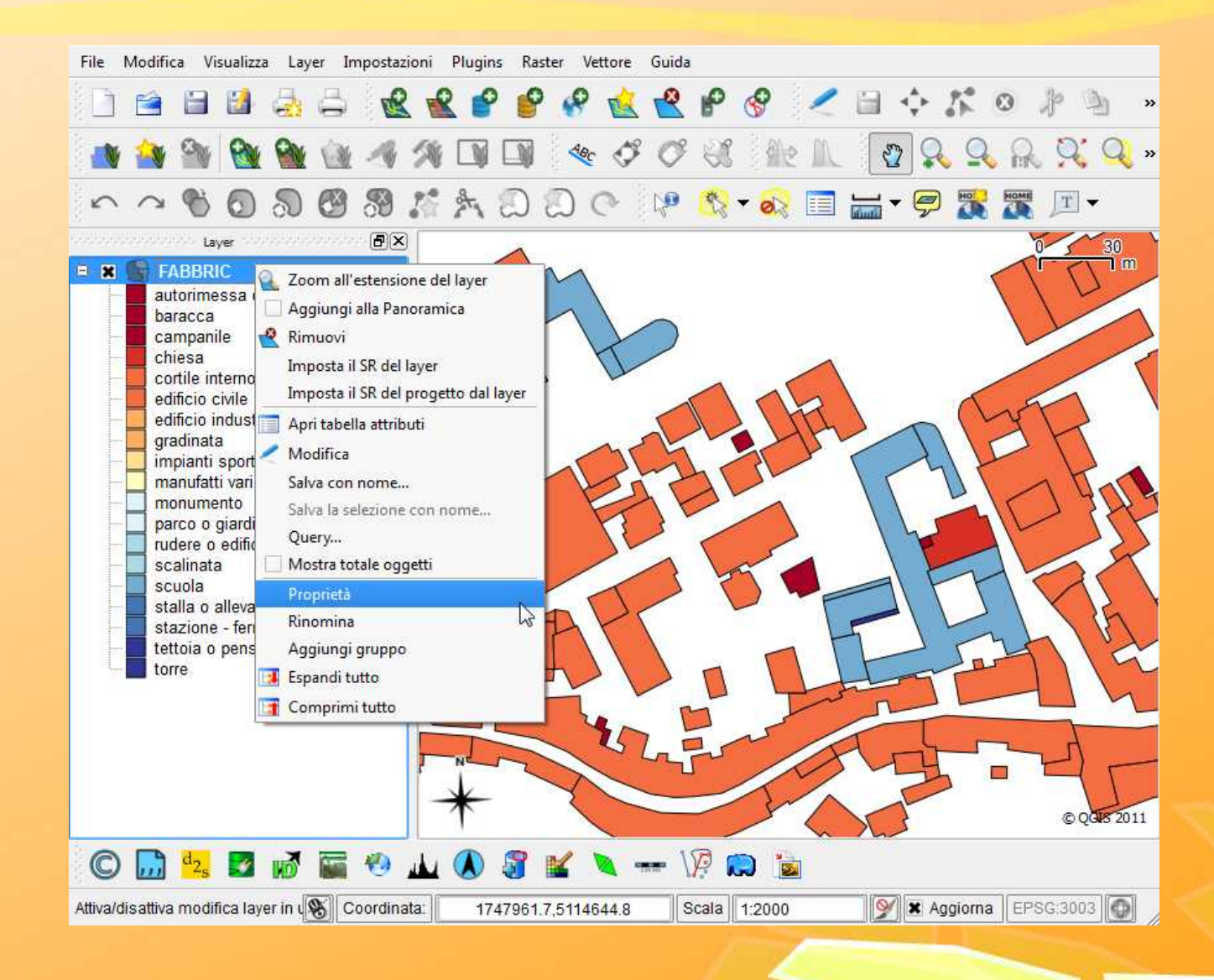

# Qgis – Aggiunta delle etichette

| Opzioni base per l'etichetta |           |        |                                      |               |           |      |
|------------------------------|-----------|--------|--------------------------------------|---------------|-----------|------|
| Campo contenente etichetta   | DESCR7    |        |                                      |               | -         |      |
| Etichetta di default         | Etichetta |        |                                      |               |           |      |
| Dimensioni carattere         | 12,000000 | \$     | In punti                             | (*)           | Carattere | **** |
| Angolo (gradi)               | 0°        | \$     |                                      |               | Colore    | 0.00 |
| Etichette multilinea?        |           |        | Etichetta solo le geometrie selezion | ate           |           |      |
| Posizionamento               |           |        |                                      |               |           |      |
| 🔘 In alto a sinistra         | 0         | Sopra  | O In al                              | to a destra   |           |      |
| 🔘 Sinistra                   | ۲         | Sovrap | oosto 🛛 🔿 Dest                       | ra            |           |      |
| 🔘 In basso a sinistra        | 0         | Sotto  | 🔘 In ba                              | isso a destra |           |      |
| Visualizza in funzione della | scala     |        |                                      |               |           | •    |
| Anteprima:                   |           |        |                                      |               |           | 1    |
| Viva OGIS!                   |           |        |                                      |               |           |      |

# Qgis – Aggiunta delle etichette

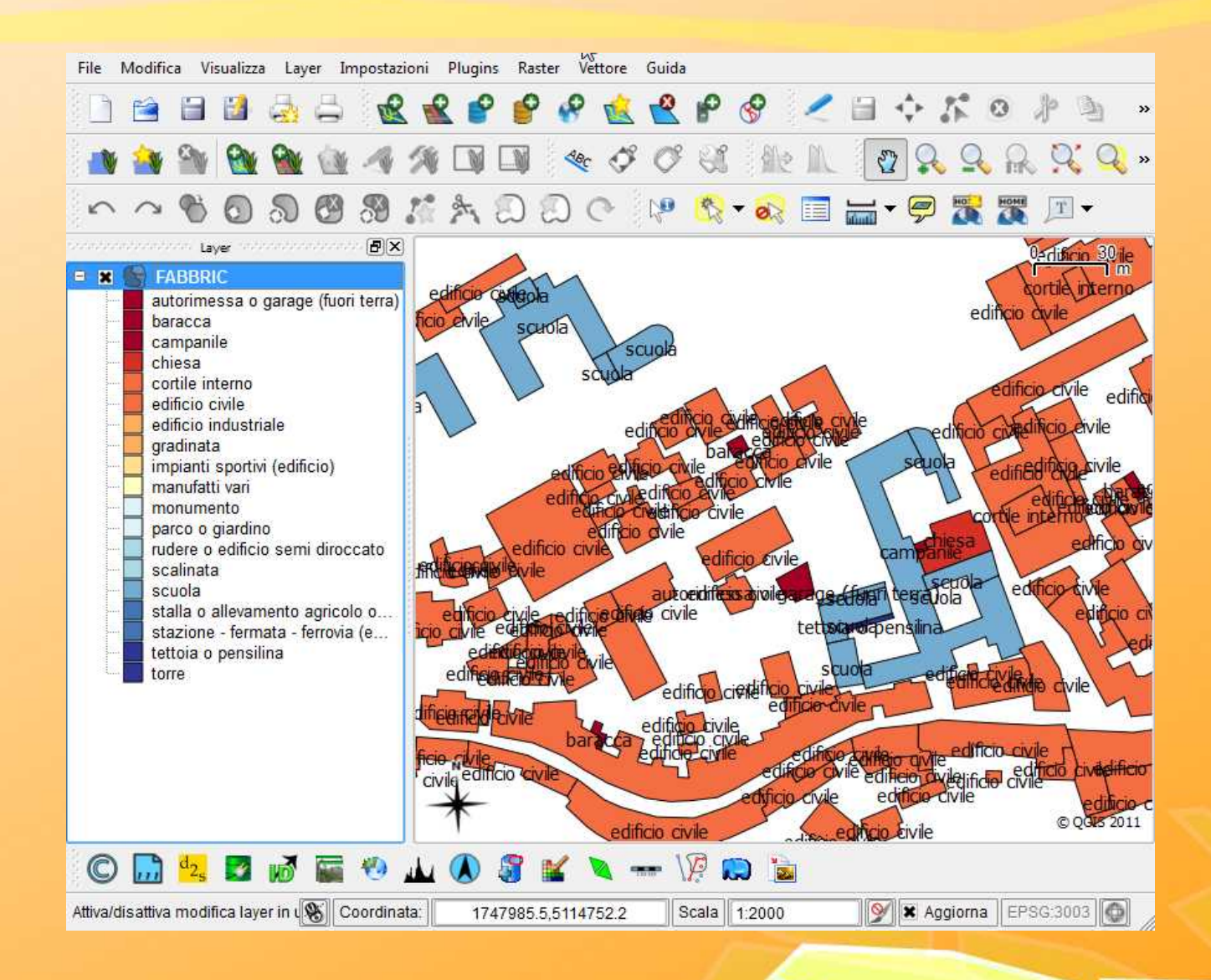

### **Qgis – Selezione per attributi**

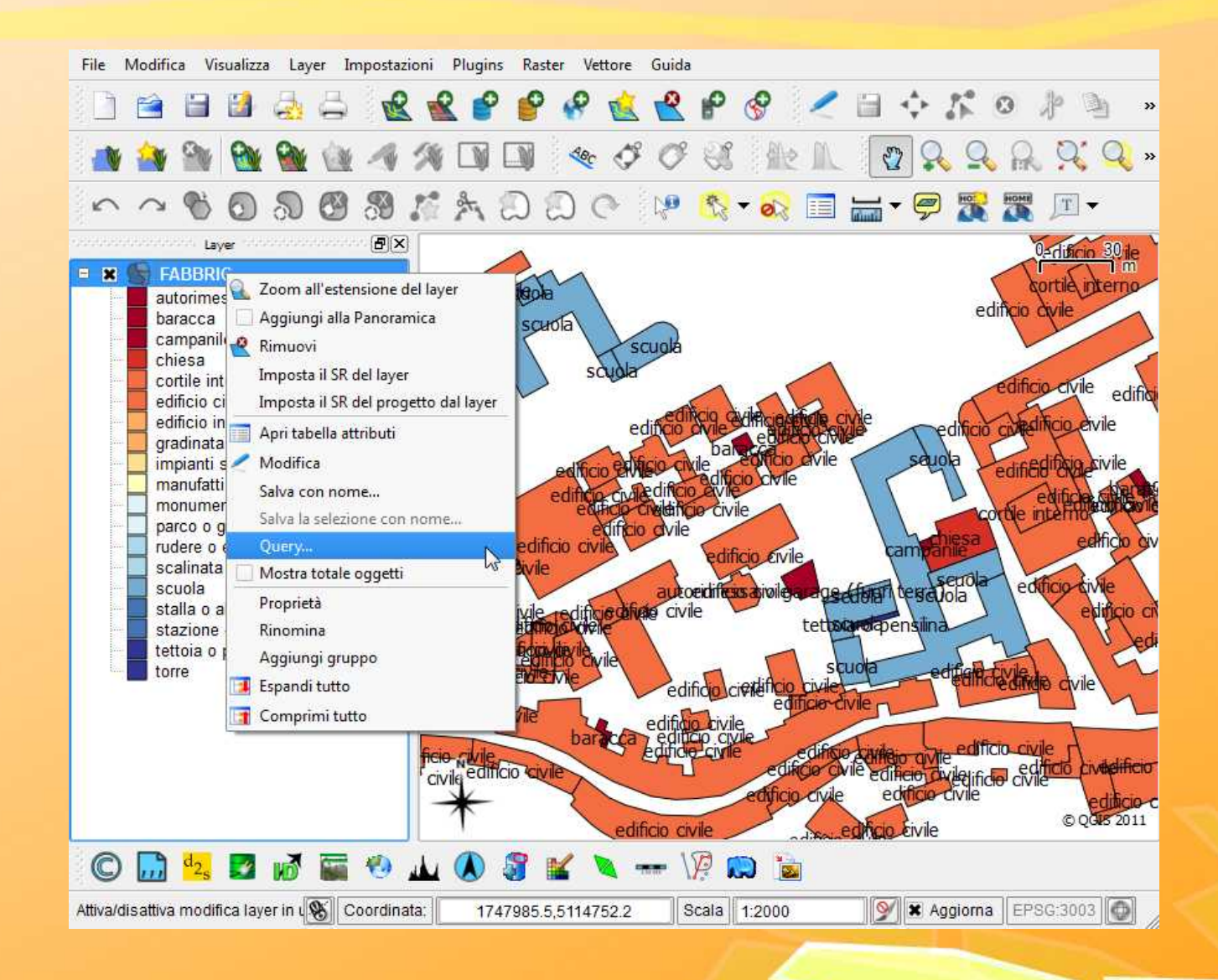

## **Qgis – Selezione per attributi**

| Campi                             |                                        |         | lori                |                  |                     |
|-----------------------------------|----------------------------------------|---------|---------------------|------------------|---------------------|
| Campi                             |                                        |         |                     |                  |                     |
| NUMERO                            | 6                                      |         | gradinata           |                  |                     |
| NUME_E_S                          |                                        |         | scalinata           |                  |                     |
| DESCRZ                            |                                        | 1       | rudere o edificio s | emi diroccato    |                     |
| LIVCOD                            |                                        |         | edificio civile     |                  |                     |
| COD_FACC                          |                                        | 1       | manufatti vari      |                  |                     |
| ATT_FACC                          | 5                                      |         | autorimessa o gar   | age (fuori terri | a) 🔤                |
| DATA_CRE                          | 141                                    |         | impianti sportivi ( | edificio)        | Per                 |
| DATA_MOD                          |                                        |         | scuola              |                  |                     |
| TIPO_MOD                          |                                        |         | stazione - fermata  | - ferrovia (edi  | ficio)              |
| FLG_CONT                          |                                        |         | stalla o allevamen  | to agricolo o f  | ienile              |
| NOME                              |                                        |         | tettoia o pensilina |                  |                     |
| SUPERFIC                          |                                        |         | torre               |                  | 0                   |
| PERIMETR                          |                                        |         | campanile           |                  |                     |
| QUOTABAS                          | 6                                      | n:      | cniesa              |                  | <u> </u>            |
| QUOTAGRO                          | -                                      |         | Campione            | 11               | Tutto               |
| Quoincor                          | 2                                      |         |                     |                  | (1819)<br>(1        |
| Operatori                         |                                        |         |                     |                  |                     |
| = <                               | >                                      | LIKE    | %                   | IN               | NOT IN              |
| <=                                | !=                                     | ILIKE   | AND                 | OR               | NOT                 |
| dausola SOL di condizione (where) | ······································ | 🧳 Risul | tato della query    |                  |                     |
|                                   |                                        |         | Contraction of the  | 14 A.            | 1                   |
| "DESCRZ" = 'scuola'               |                                        |         | Clausola di cor     | dizione (wher    | e) restituisce 4/ i |
|                                   |                                        |         |                     |                  |                     |
|                                   |                                        |         | ſ                   | OK               |                     |
|                                   |                                        |         |                     | UK               |                     |
|                                   |                                        |         |                     |                  |                     |

### **Qgis – Selezione per attributi**

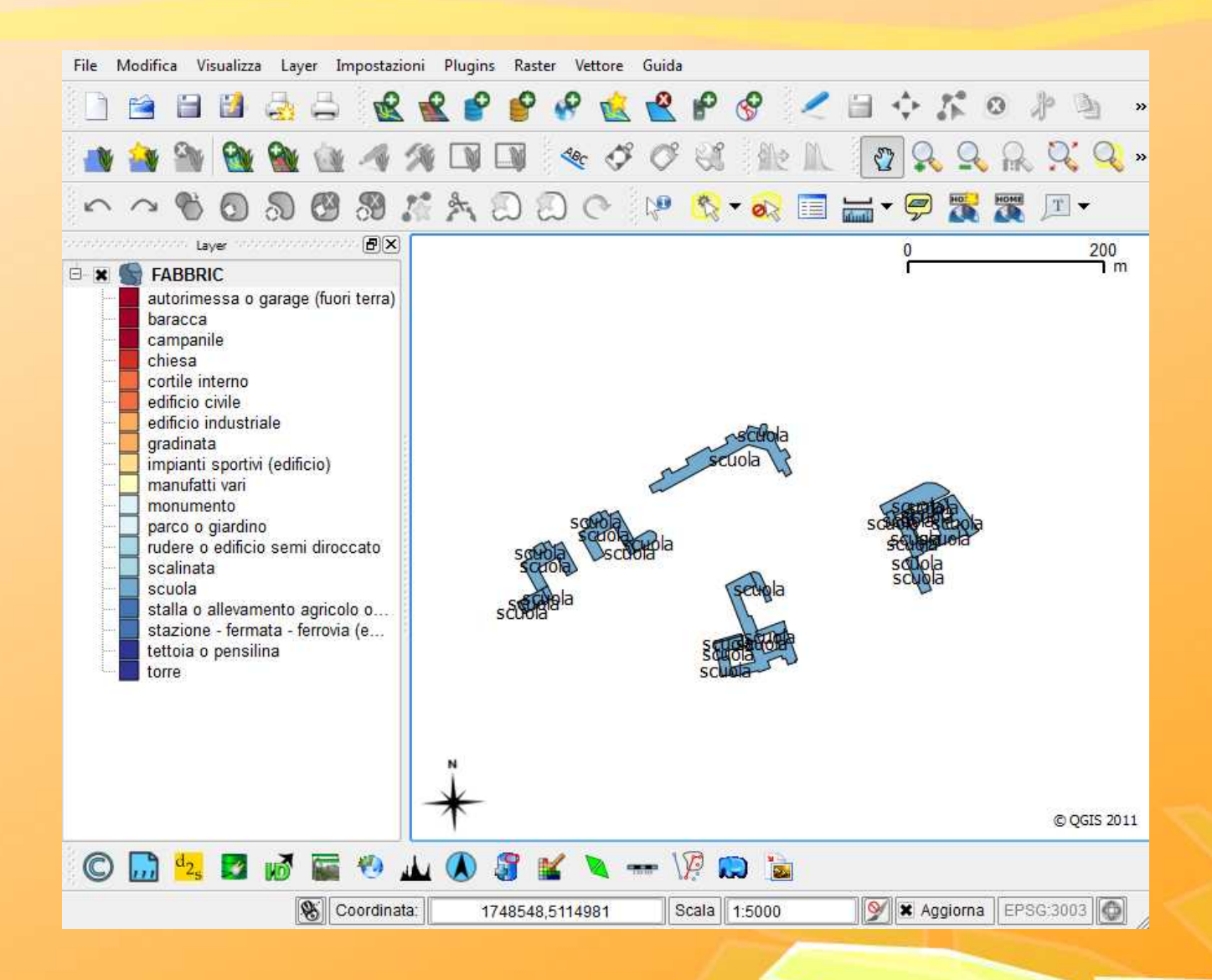

# Qgis – gestire i vettoriali

۲

٠

۲

٠

Guida

Raster

Strumenti di Analisi

Strumenti di Ricerca

Strumenti di Geoprocessing

Strumenti di Geometria

Vettore

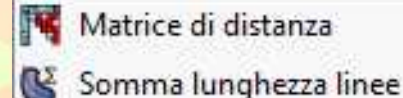

- Y Punti nel poligono
- 👖 Lista valori univoci
- 📲 Statistiche di base
- 🔎 Analisi vicino più prossimo
- 🔅 Media coordinata(e)
- 🔆 Intersezioni linea

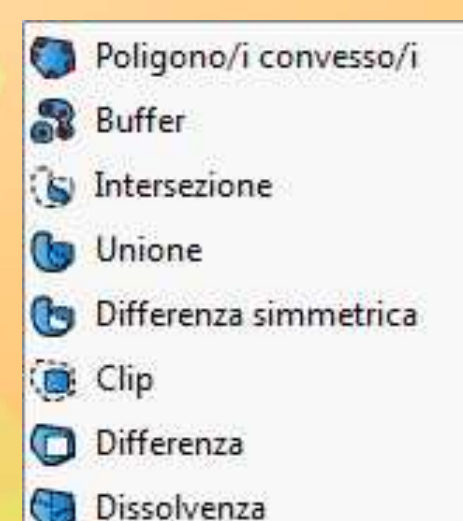

Strumenti di gestione Dati 🕵 Definisci la proiezione in uso Unisci attributi per posizione Dividi vettore Unisci shapefiles

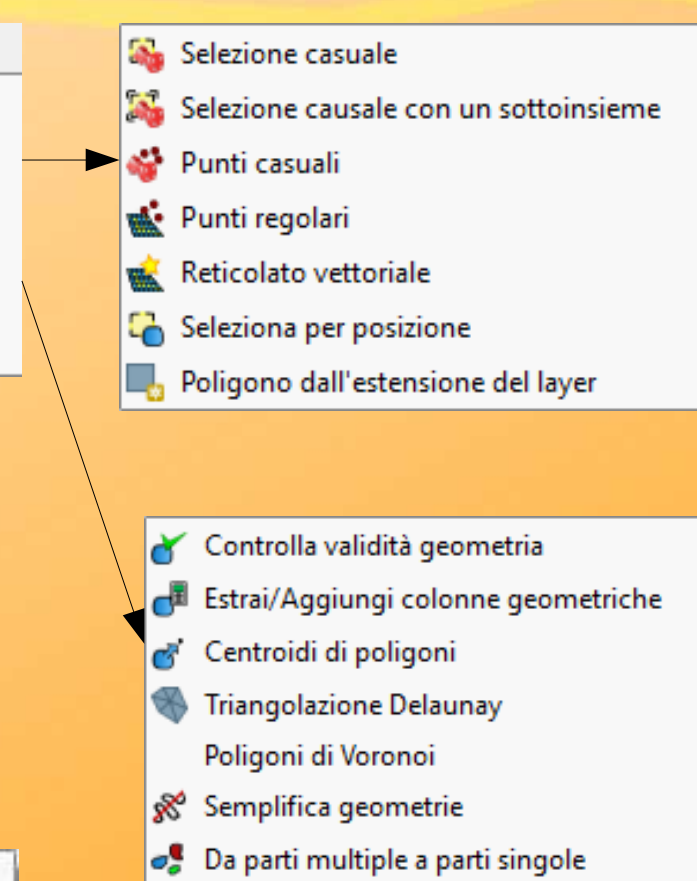

- 🧏 Da parti singole a parti multiple
- 🗬 Da poligoni a linee
- 鹶 Da linee a poligoni
- 💣 Estrai vertici

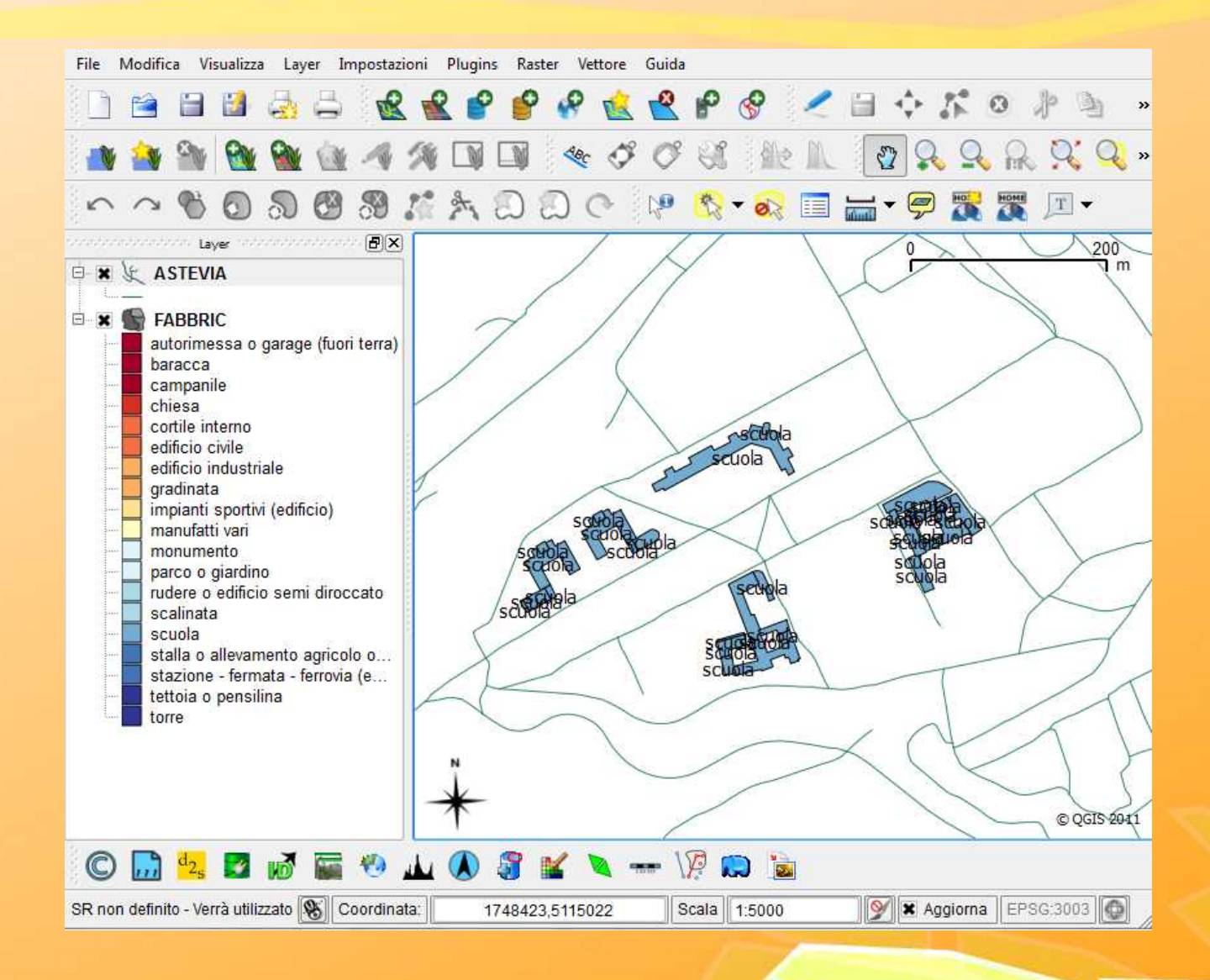

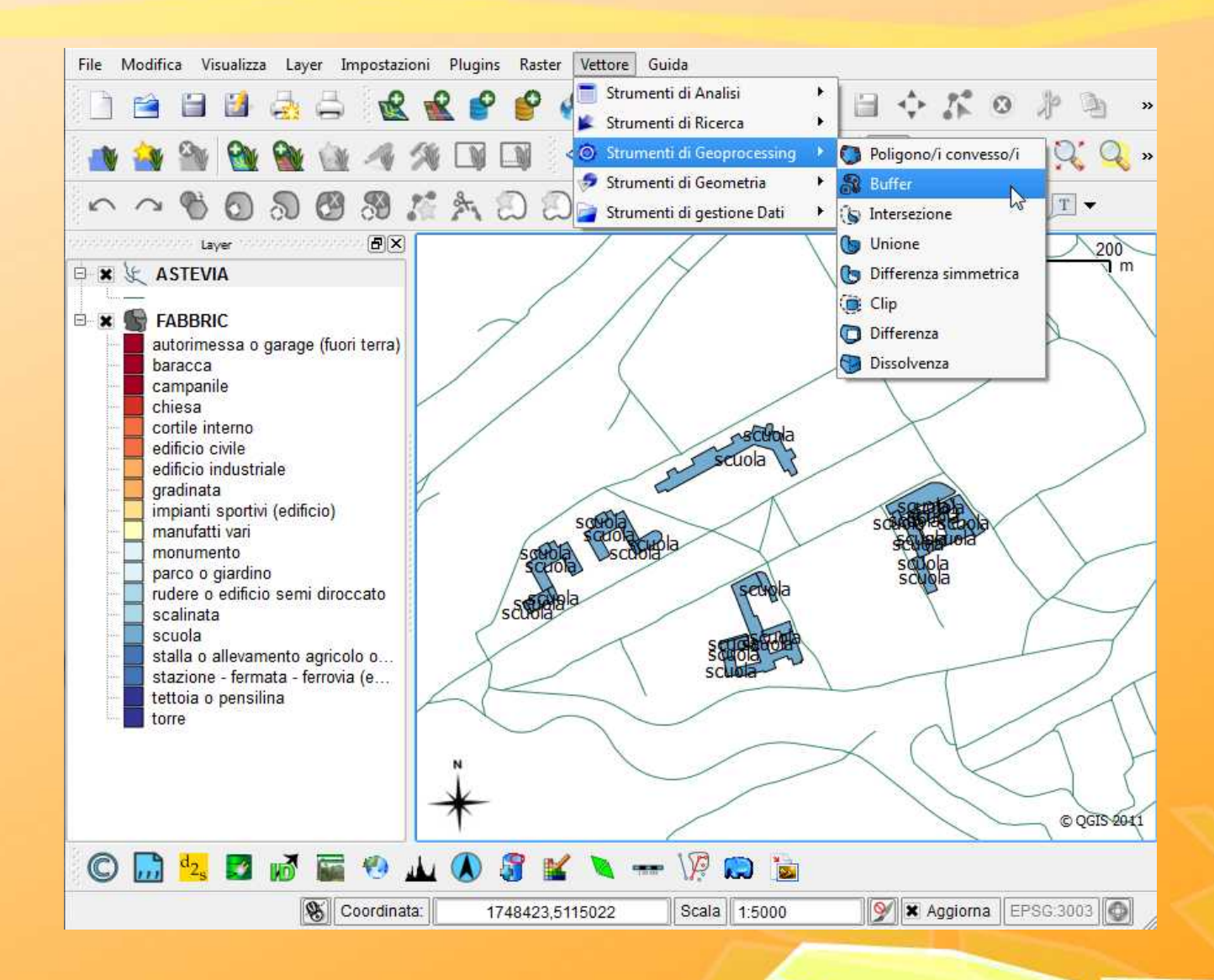

| File Modifica Visualizza Layer Impostazioni Plugins Raster Ve                   | ttore Guida                                                                                   |
|---------------------------------------------------------------------------------|-----------------------------------------------------------------------------------------------|
|                                                                                 | 🚵 😤 🖗 🤗 🗶 🗎 💠 🏌 🍳 🥀 🔌 »                                                                       |
| 🐴 🎒 💁 隆 🐏 🐴 🕫 🗔 🚳                                                               | ♂ ♂ ଐ ∰ M. 🗗 Q. Q. R. Q. Q. »                                                                 |
| ~~~~ <b>``</b>                                                                  | े 🕐 Ҟ - 嵗 🛅 🔚 - 🤗 🎇 🌆 -                                                                       |
| Layer                                                                           | 0 200<br>7 m                                                                                  |
| 😑 🧏 Buffer                                                                      |                                                                                               |
| Vettore in input                                                                |                                                                                               |
| ASTEVIA                                                                         | 🔏 Geoprocessa                                                                                 |
| Usa solo le geometrie selezionate Segmenti da approssimare  Distanza buffer  20 | Shapefile in ouput creato:<br>C:/Users/piero/Desktop/aqui_gis/pro_qgis/Buffer_astevia_20m.shp |
| <ul> <li>Campo distanza buffer</li> </ul>                                       |                                                                                               |
| NUMERO V                                                                        | Vuoi aggiungere il nuovo layer alla legenda?                                                  |
| 🗶 Dissolvi il risultato del buffer                                              | Yes No                                                                                        |
| Shapefile in output                                                             | l deneto                                                                                      |
| Sfoglia                                                                         | SCUCIENCIAN                                                                                   |
| O% OK Chiudi                                                                    |                                                                                               |
|                                                                                 |                                                                                               |
| N                                                                               |                                                                                               |
| *                                                                               | © QGIS 2011                                                                                   |
| 🔘 🔜 🔩 🜌 ൽ 🖬 🧐 🔟 🔕 💐 🖌                                                           | 🔌 🛲 🌾 💭 🐚                                                                                     |
| S Coordinata: 1747825,51149                                                     | 60 Scala 1:5011 💓 🗙 Aggiorna   EPSG:3003 🚳                                                    |

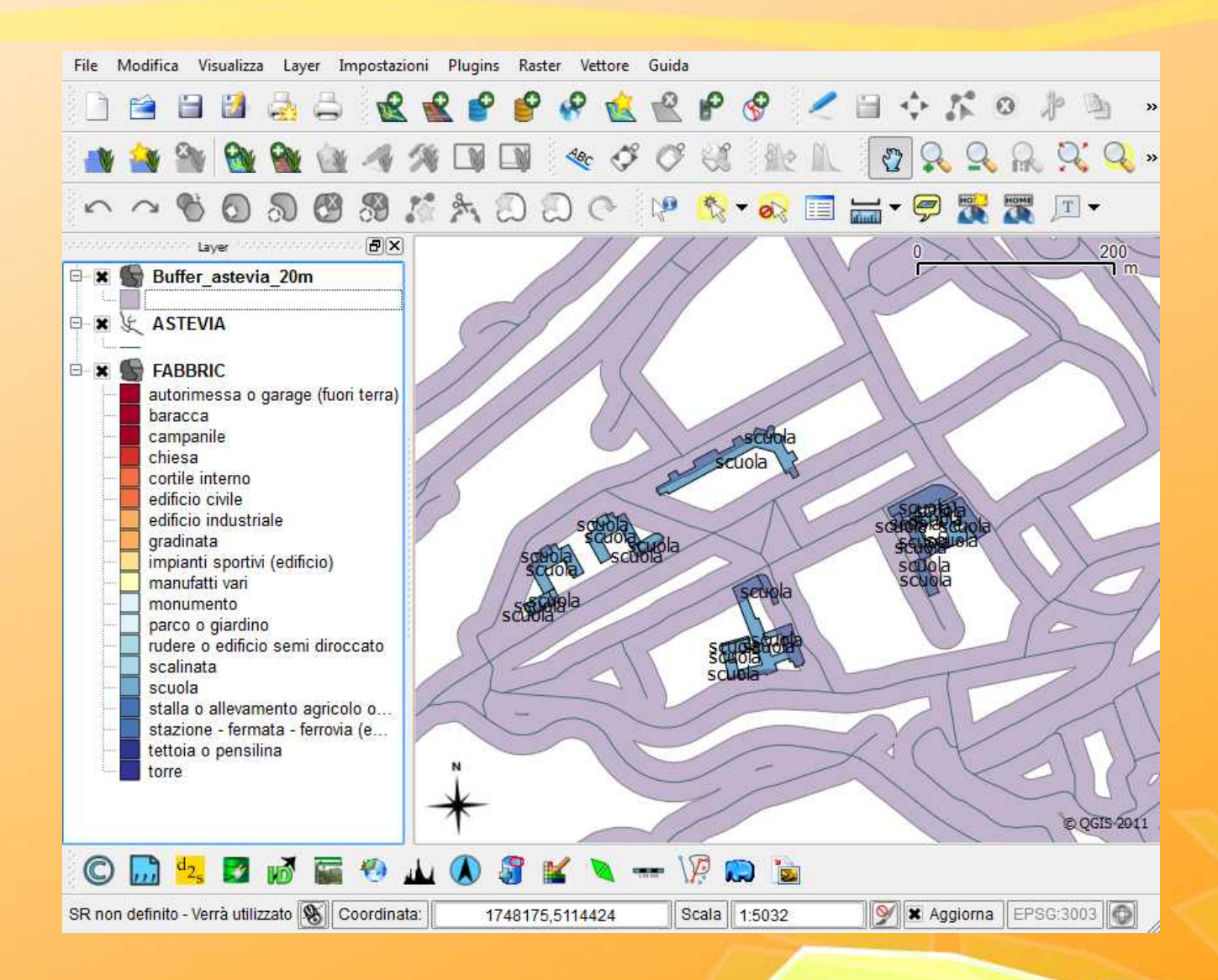

# Qgis – gestire i raster

#### Raster Guida

#### Calcolatore raster ...

- Crea raster virtuale (catalogo)
- 🚡 Curve di livello
- 😙 Rasterizzazione (da vettore a raster)
- Poligonizzazione (da raster a vettore)
- 🖉 Unione
- 👔 Filtro
- Prossimità (raster della distanza)
- Sposta al nero (o bianco)
- Riproiezione
- Interpolazione
- 🐔 Conversione formati
- 🚮 Informazioni
- 🐘 Assegna proiezione
- 🌄 Crea panoramiche (piramidi)
- Clipper
- 📕 Da RGB a PCT
- 📕 Da PCT a RGB
- Indice delle tiles (mattonelle)
- DEM (analisi geomorfologica) Impostazioni GdalTools
- 🚺 Informazioni su Gdal Tools

#### **GDAL** Tools

Version 1.2.26 (usando GDAL v. 1.8.1)

GDAL Tools (noto anche come Raster Tools) è un plugin per QuantumGIS che facilita l'utilizzo di GDAL, fornendo un'interfaccia grafica semplificata per i programmi più utilizzati.

Il plugin è sviluppato da Faunalia (http://faunalia.it) in collaborazione con GIS-lab (http://gis-lab.info). Icone realizzare da Robert Szczepanek. Si ringrazia Silvio Grosso per la sponsorizzazione.

Aiutateci a testare il plugin, informandoci sui eventuali bug, migliorando il codice o supportandoci economicamente.

- SVILUPPATORI: Faunalia Paolo Cavallini Giuseppe Sucameli Lorenzo Masini GIS-lab Maxim Dubinin Alexander Bruy icone fornite da Robert Szepanek
- HOMEPAGE: http://trac.faunalia.it/GdalTools-plugin

Web

Chiudi

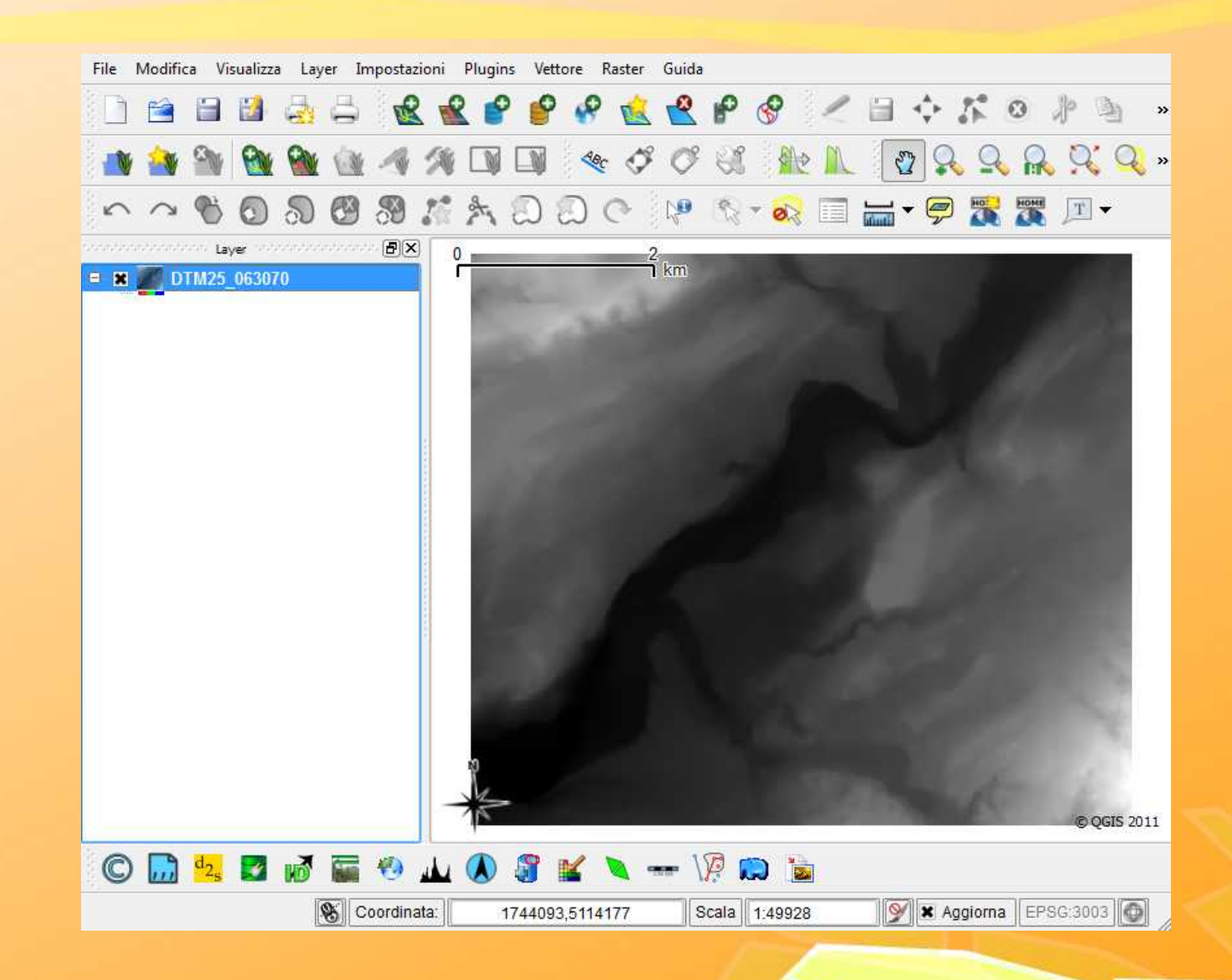

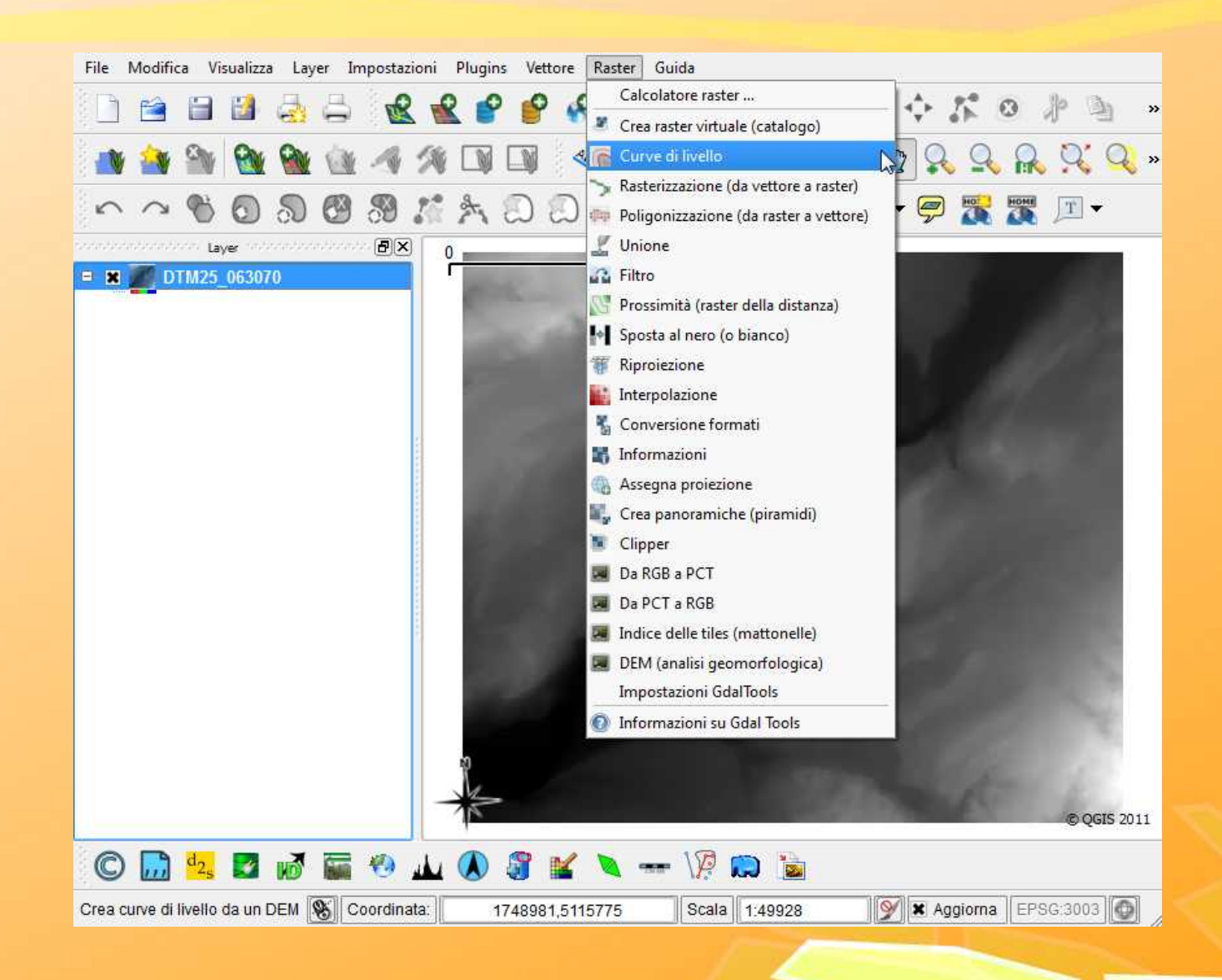

|                                                                                                    | 6                            |
|----------------------------------------------------------------------------------------------------|------------------------------|
| File di input <mark>(</mark> raster)                                                                                              | DTM25_063070   Scegli        |
| Cartella di output per le curve di livello (shapefile)                                                                            | curve_063070.shp Scegli      |
| Intervallo tra curve di livello                                                                                                   | 10,00                        |
| Nome attributo Se non viene fornita, non viene incluso un attributo con l'altitudine.                                             | QUOTA                        |
| 🗶 Carica sulla mappa quando finito                                                                                                |                              |
| gdal_contour -a QUOTA -i 10.0 C:\Users\piero\Desktop\aqui_gis\pro_qo<br>C:/Users/piero/Desktop/aqui_gis/pro_qgis/curve_063070.shp | gis\dati_rv\DTM25_063070.txt |
| OK                                                                                                    | Close Help                   |
|                                                                                                    |                              |

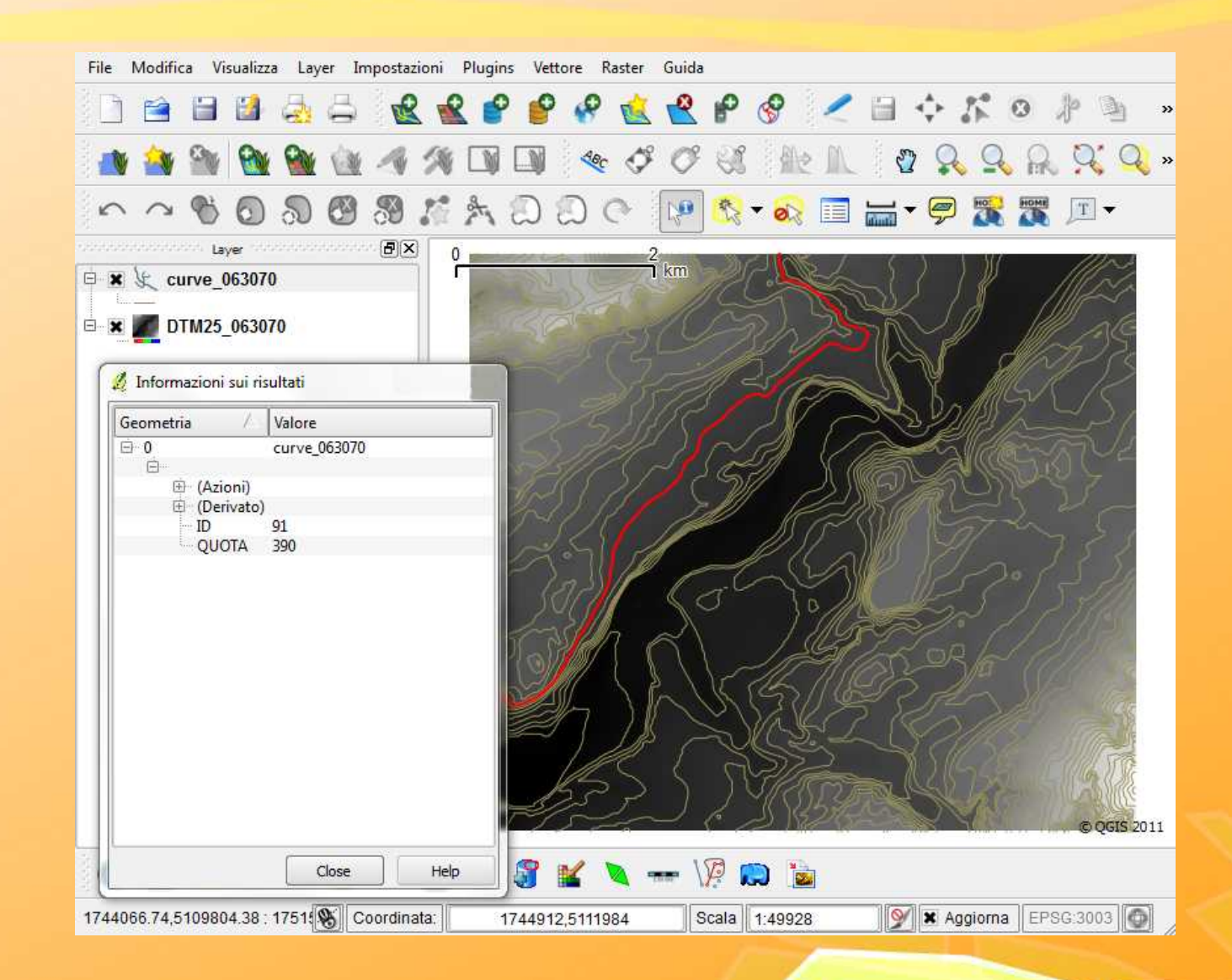

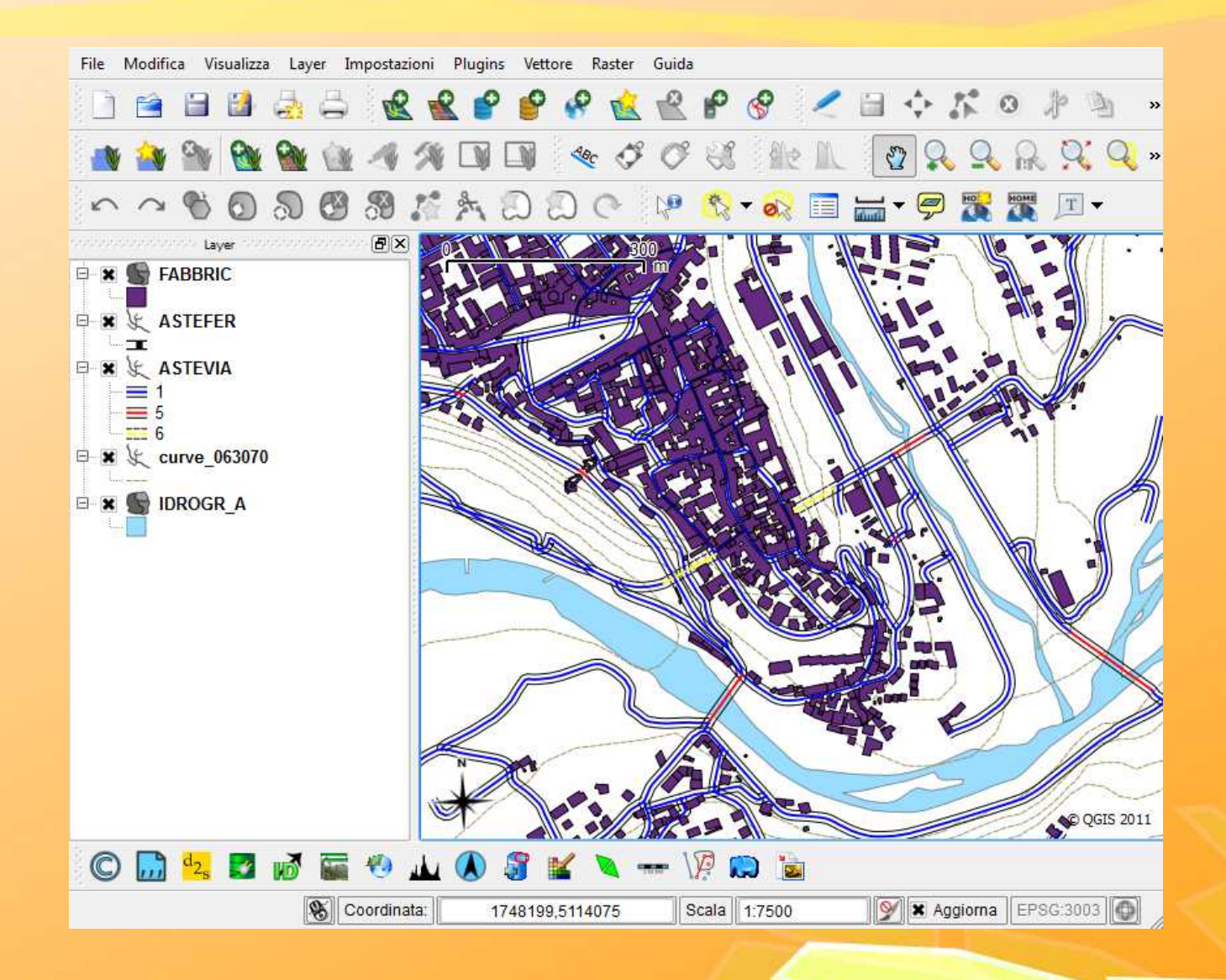

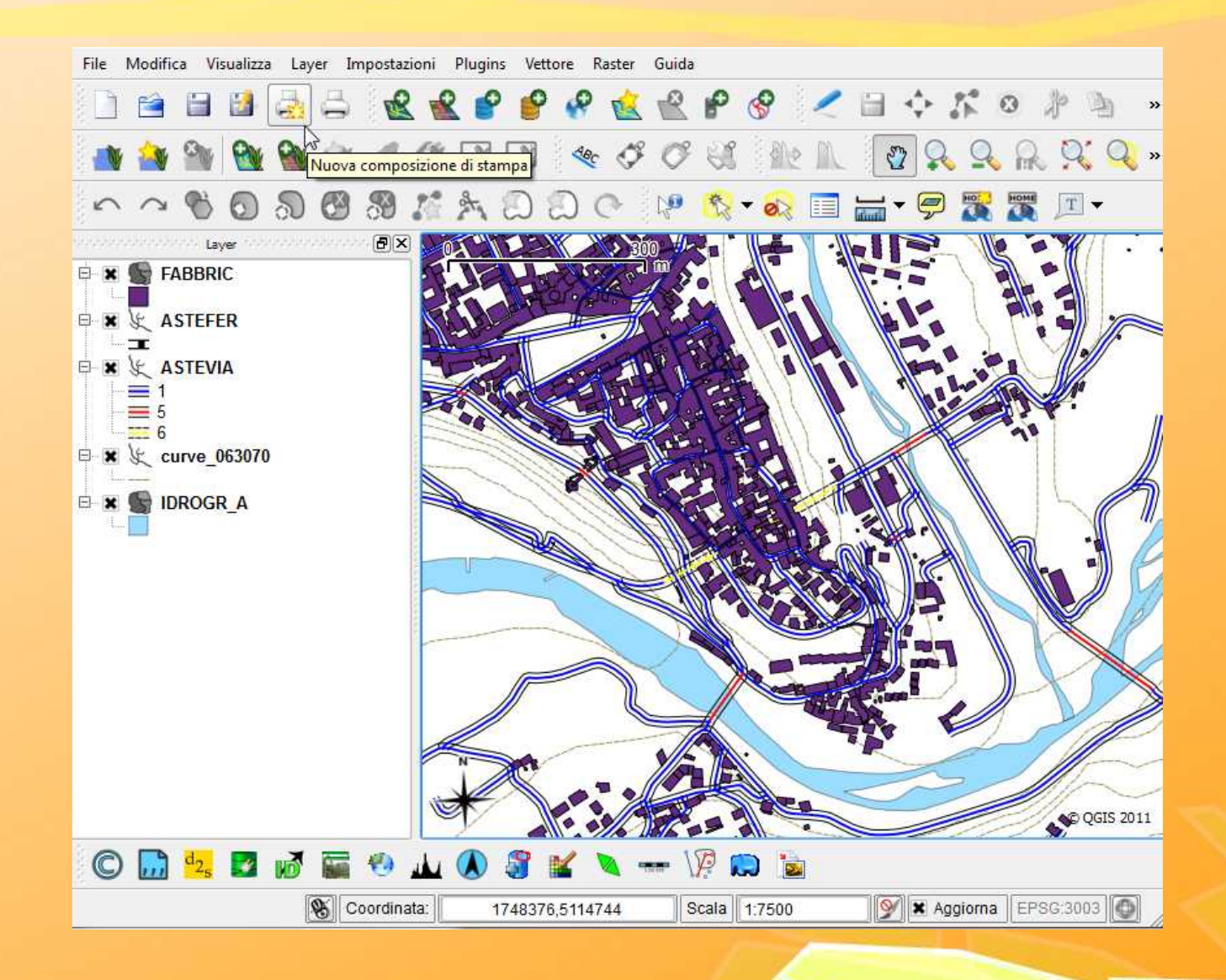

| 🛎 🔝 🔊 🖉 🚔 👯 🕵 🔍 🎯 🗠 🗠 🙀 | 🛯 🧭 🔚 🔤 🐼 🔨 🛙  |      |
|-------------------------|----------------|------|
| Composizione            | Mappa 1        | -    |
| Carta e qu<br>Dimensio  | ualità         |      |
| A4 (210                 | )x297 mm) ▼    |      |
| Unità                   |                |      |
| m                       | <b>T</b>       | 14   |
| Larghez                 | zza 297,00     | 3333 |
| Altezza                 | 210,00         |      |
| Orizzoni                | tale           |      |
| Qualità                 | 300 dpi        |      |
| Stam                    | pa come raster | -    |
| Snapping                |                |      |
| Snap                    | alla griglia   |      |
| Spaziatu                | ura 0,00       |      |
| Offset X                | K 0,00         | 17   |
| Offset                  | Y 0,00         | ÷    |

| Generale Oggetto Storico dei comandi<br>Happa<br>Cache<br>Aggiorna anteprima<br>Mappa<br>Larghezza<br>190<br>Altezza<br>190<br>Scala | File Visualizza Layout | · ~ 🗟 🗉 🧭 🔚 🖬 🔊 🍾 🗐 🔹                                                                               |
|----------------------------------------------------------------------------------------------------|------------------------|----------------------------------------------------------------------------------------------------|
| Larghezza<br>190<br>Altezza<br>190<br>Scala                                                                                          |                        | Generale Oggetto Storico dei comandi<br>Mappa<br>Cache<br>Aggiorna anteprima                        |
| 7500<br>Rotazione                                                                                                    |                        | Larghezza<br>190<br>Altezza<br>190<br>Scala<br>7500<br>Rotazione                                    |
| 0<br>Blocca i layers per la mappa<br>♥ Disegna elementi sulla mappa<br>♥ Estensione mappa<br>Reticolato                              |                        | 0<br>Blocca i layers per la mappa<br>Disegna elementi sulla mappa<br>Estensione mappa<br>Reticolato |
| Opzioni generali                                                                                                    |                        | Opzioni generali                                                                                    |

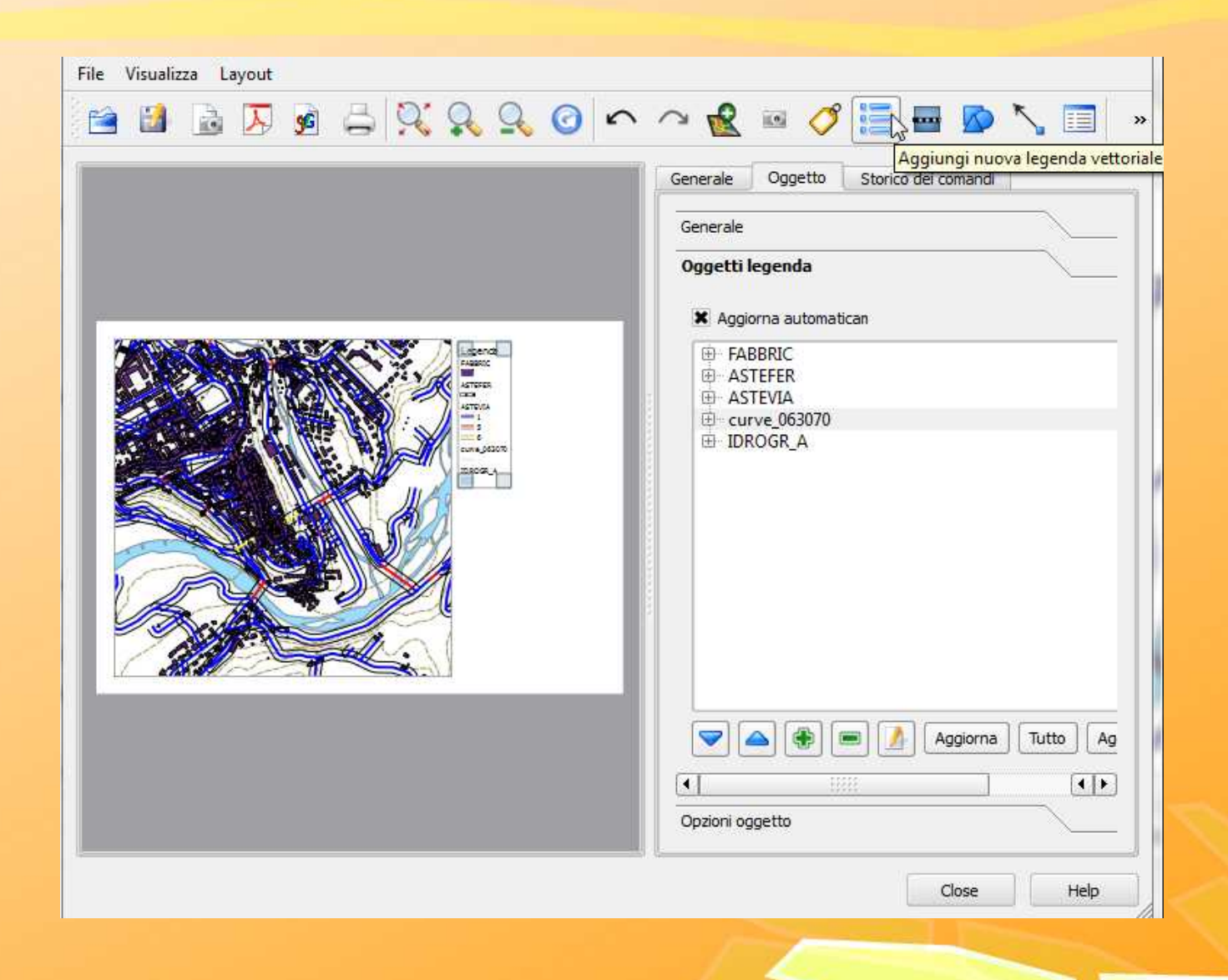

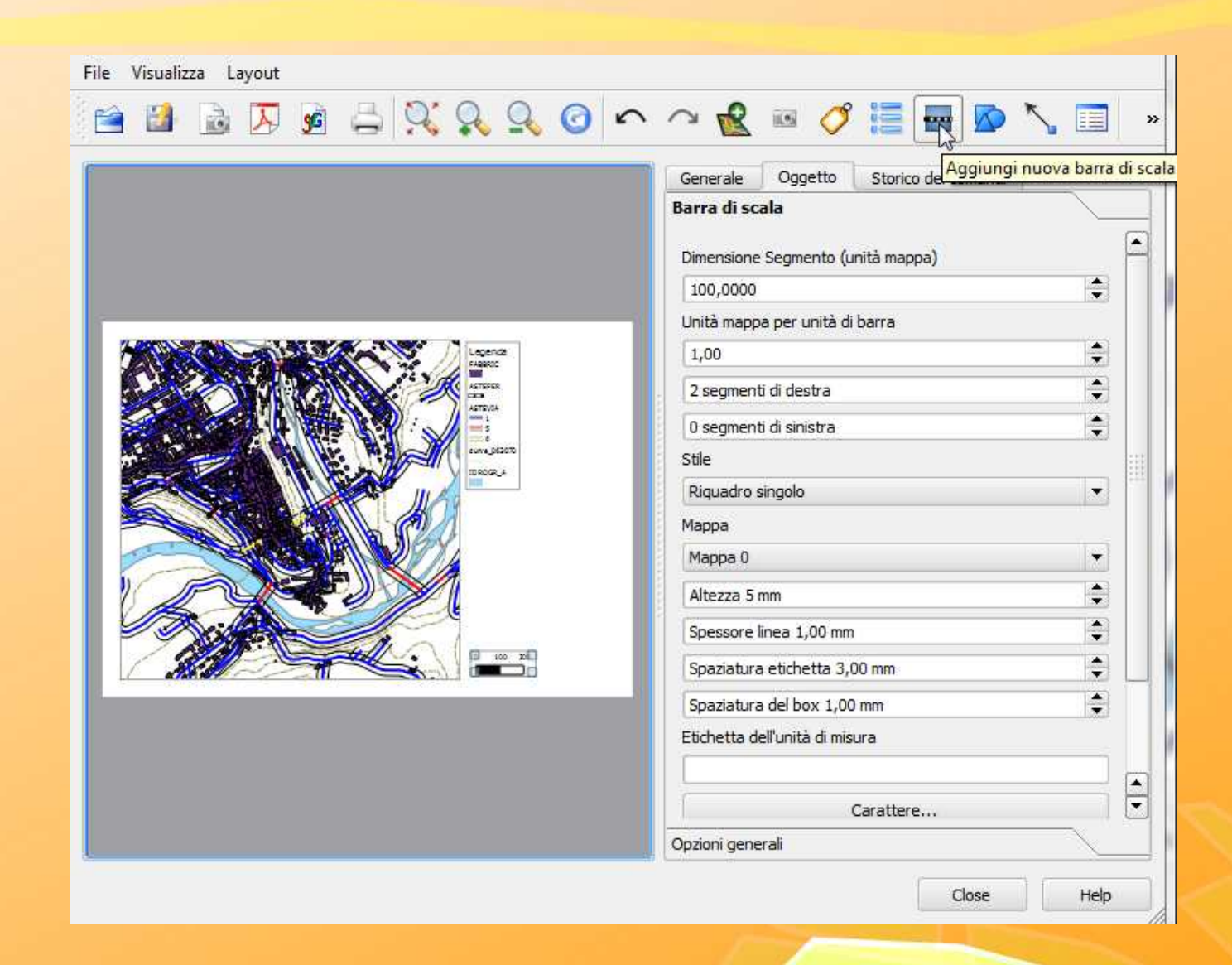

| File Visualizza Layout | ∼ 🛃 📧 🏈 🔚 🖬 🔊 🔧 🗐 🔹                  |
|------------------------|--------------------------------------|
| Esporta come PDF       | Generale Oggetto Storico dei comandi |
|                        | Марра                                |
|                        | Estensione mappa                     |
|                        | Reticolato                           |
|                        | Opzioni generali                     |
|                        | Colore bordo                         |
|                        | Colore di sfondo                     |
| 2020, au               | Opacità                              |
|                        |                                      |
|                        | 0,30 ÷                               |
|                        | Posizione e dimensione               |
|                        | X Mostra cornice                     |
|                        |                                      |

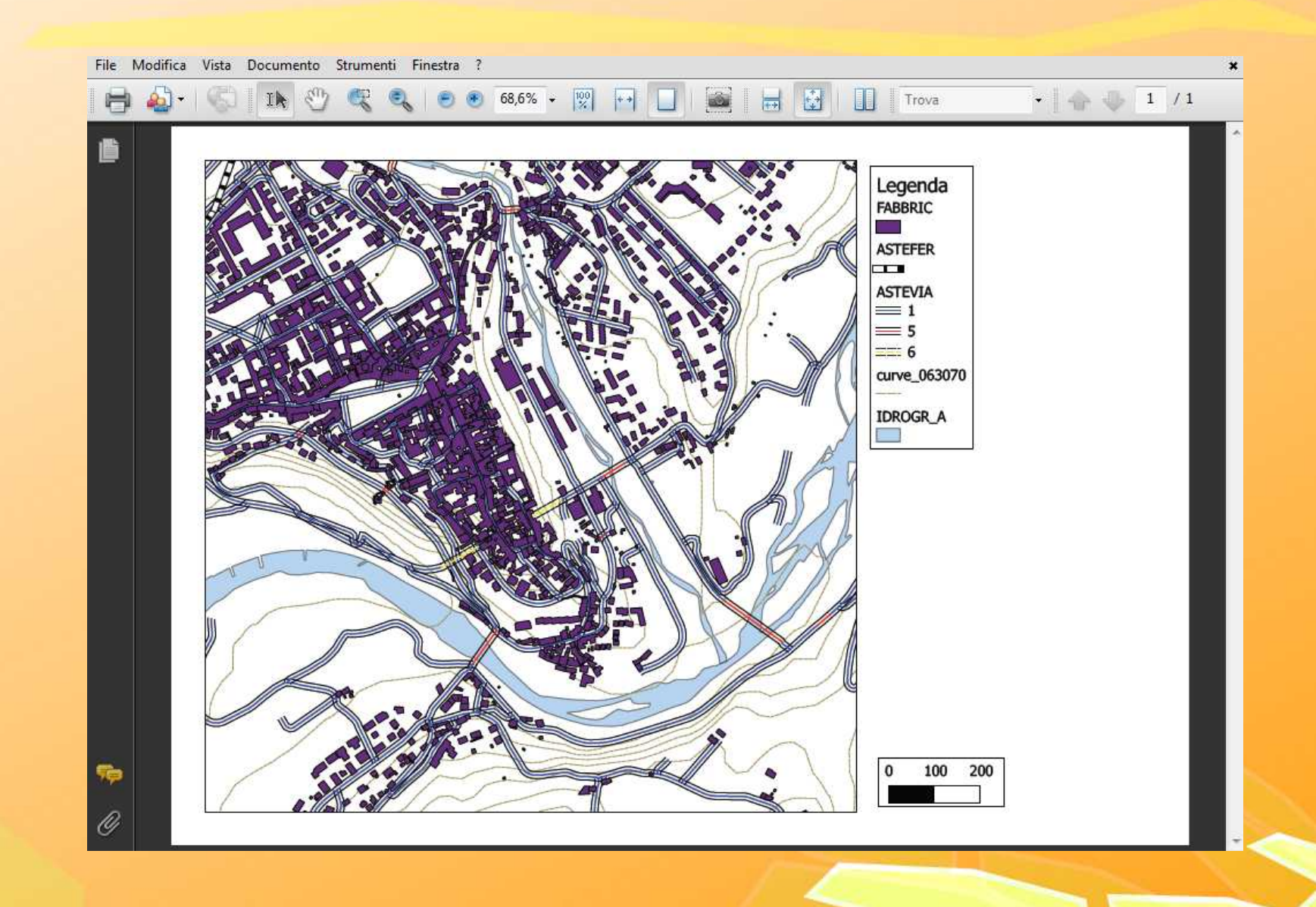

#### Riferimenti e Risorse

LINK:

www.gfoss.it - www.qgis.org - www.opengeodata.it

www.osgeo.org - www.openstreetmap.org - www.freegis-italia.org/

www.ing.unitn.it/~grass/ - http://grass-italia.como.polimi.it/

#### DATI:

Fonte informativa:

Regione del Veneto - Segreteria Regionale per le Infrastrutture - Unità di Progetto per il Sistema Informativo Territoriale e la Cartografia

Regione del Veneto – Carta Tecnica Regionale - L.R. n. 28/76

http://www.regione.veneto.it/Ambiente+e+Territorio/Territorio/Sistema+Informativo+Territoriale+e+Cartografia/

#### **RISORSE PER AUTOFORMAZIONE IN ITALIANO**

**CORSO INTRODUTTIVO AI SIT** 

http://www.igmi.org/forgis/corso\_SIT/index.html CORSO GIS MULTIPIATTAFORMA http://www.geoforus.it/index.php?option=com\_docman&task=cat\_view&gid=28&Itemid=17 CORSI GIS http://www.ing.unitn.it/~zatelli/cartografia\_numerica.html http://www.di.unipi.it/~mogorov/ Quest'opera è stata rilasciata con licenza Creative Commons Attribuzione - Non commerciale - Condividi allo stesso modo 3.0 Italia. Per leggere una copia della licenza visita il sito web http://creativecommons.org/licenses/by-nc-sa/3.0/it/

Aquilino Chinazzi © 2011

|                                         | © creative commons                                                                                                    |  |  |
|-----------------------------------------|----------------------------------------------------------------------------------------------------|--|--|
| Attribuz                                | Attribuzione - Non commerciale - Condividi allo stesso modo 3.0 Italia (CC<br>BY-NC-SA 3.0)                                                                                                    |  |  |
|                                         | Questo è un riassunto in linguaggio accessibile a tutti del <u>Codice Legale (la licenza integrale)</u> .                                                                                                    |  |  |
|                                         | Limitazione di responsabilità                                                                                                    |  |  |
| Tu sei liber                            | o:                                                                                                    |  |  |
| di riprodur<br>quest'ope<br>di modific: | re, distribuire, comunicare al pubblico, esporre in pubblico, rappresentare, eseguire e recitare<br>ra<br>are quest'opera                                                                                                    |  |  |
| Alle seguer                             | nti condizioni:                                                                                                    |  |  |
| (†)<br>(5)                              | <ul> <li>Attribuzione — Devi attribuire la paternità dell'opera nei modi indicati dall'autore o da chi ti ha dato l'opera in licenza e in modo tale da non suggerire che essi avallino te o il modo in cui tu usi l'opera.</li> <li>Non commerciale — Non puoi usare quest'opera per fini commerciali.</li> </ul> |  |  |
| 0                                       | Condividi allo stesso modo — Se alteri o trasformi quest'opera, o se la usi per crearne<br>un'altra, puoi distribuire l'opera risultante solo con una licenza identica o equivalente a<br>questa.                                                                                                    |  |  |
| Prendendo                               | atto che:                                                                                                    |  |  |
| Rinuncia<br>l'autorizza                 | — E' possibile <u>rinunciare</u> a qualunque delle condizioni sopra descritte se ottieni<br>izione dal detentore dei diritti.                                                                                                    |  |  |
| Pubblico<br>dominio                     | Dominio — Nel caso in cui l'opera o qualunque delle sue componenti siano nel <u>pubblico</u><br>secondo la legge vigente, tale condizione non è in alcun modo modificata dalla licenza.                                                                                                    |  |  |
| Altri Dirit                             | ti — La licenza non ha effetto in nessun modo sul seguenti diritti:                                                                                                    |  |  |
| • Le                                    | eccezioni, libere utilizzazioni e le altre utilizzazioni consentite dalla legge sul diritto d'autore;                                                                                                    |  |  |
| • I di                                  | ritti morali dell'autore;                                                                                                    |  |  |
| <ul> <li>Dir cor</li> </ul>             | itti che altre persone possono avere sia sull'opera stessa che su come l'opera viene utilizzata,<br>ne il diritto <b>all'immagine</b> o alla tutela dei dati personali.                                                                                                    |  |  |
| Nota — C<br>va comun                    | Igni volta che usi o distribuisci quest'opera, devi farlo secondo i termini di questa licenza, che<br>icata con chiarezza.                                                                                                    |  |  |